# **TUTORIAL DOLIBARR POUR LES DÉBUTANT(E)S**

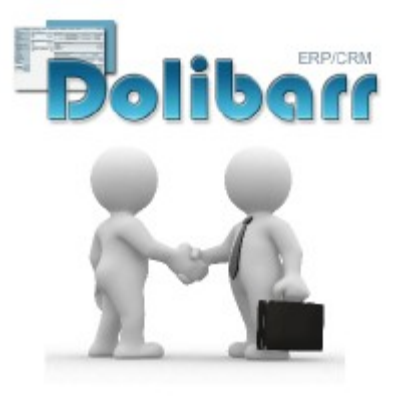

Dolibarr 3.8.2

### CRÉER UN COMPTE CLIENT, CRÉER UN SERVICE, CRÉER UNE PROPOSITION COMMERCIALE, CRÉER UN ACOMPTE, FACTURE ET SAISIR LE RÈGLEMENT.

### Table des matières

### Table of Contents

| 1) CRÉER UN TIERS (CLIENT) REMPLIR LES CHAMPS ET VALIDER                                   | 2  |
|--------------------------------------------------------------------------------------------|----|
| 2) CRÉER UN SERVICE , REMPLIR LES CHAMPS ET VALIDER (MÊME PROCÉDURE POUR CRÉER UN PRODUIT) | 3  |
| 3) CRÉER UNE PROPOSITION COMMERCIALE (DEVIS)                                               | 4  |
| 4) CLÔTURER UN DEVIS, CRÉER UN ACOMPTE/ENVÓYER/SOLDER                                      | 7  |
| 5) SAISIR UN RÈGLEMENT D'ACOMPTE (IDEM POUR FACTURE)                                       | 14 |
| 6) DÉDUIRE UN ACOMPTE (REMISE)                                                             | 16 |
| 7) CRÉER UNE FACTURE/ENVOYER/SOLDER – UNE FACTURE DE REMPLACEMENT, UN AVOIR                | 21 |
| 8) CRÉER SES MESSAGES PERSONNALISÉS/MODES DE RÈGLEMENT                                     | 25 |
| 9) AIDE , TRUCS ET ASTUCES                                                                 |    |
|                                                                                            |    |

Préalable : l'instance de Dolibarr a été installée et configurée sur un serveur par un informaticien. Les paramétrages de base ont également été effectués

Vous êtes en mode utilisateur simple pour créer des clients/envoyer des devis/acomptes et factures.

De nombreuses fonctionnalités existent pour aller plus loin mais ce n'est pas l'objet de l'utilisation ici de Dolibarr.

N'oubliez pas la communauté et aide en ligne très active.

Ce tutorial est fait sous la version 3.8.2 en vigueur en 2016 Aujourd'hui de nouvelles versions sont plus à jour.

## 1) CRÉER UN TIERS (CLIENT) REMPLIR LES CHAMPS ET VALIDER

| Accueil Tiers Produits                        | s/Services Commercial Compta/Tréso Banques/Caisses Projets GF | RH Outils Agenda                        |
|-----------------------------------------------|---------------------------------------------------------------|-----------------------------------------|
|                                               | Type du tiers:   Société/Association  Individu privé          |                                         |
| Tiers<br>Nouveau tiers                        | Nom du tiers                                                  | SOCIETE TOTO                            |
| Liste                                         | Prospect / Client                                             | Prospect / Client 🔹                     |
| Nouveau prospect                              | Fournisseur                                                   | Oui 🔻                                   |
| Nouveau client                                | État                                                          | En activité 🔻                           |
| Nouveau fournisseur                           | Nom alternatif (commercial, marque,)                          | Dupond marguerite                       |
| Contacts/Adresses<br>Nouveau contact/adresse  | Adresse                                                       | 30 rue de l'Espérance                   |
| Liste<br>Prospects<br>Clients<br>Fournisseurs | Code postal                                                   | 29100 🗡                                 |
|                                               | Pays                                                          | France (FR)                             |
| Autres                                        | Département/Canton                                            |                                         |
| Tags clients/prosp.<br>Nouveau tag/catégorie  | EMail                                                         | contact@societetoto.com                 |
| Tags de contacts                              | Web                                                           | http://www.societetoto.com              |
| Nouveau tag/catégorie                         | Skype                                                         |                                         |
| Nouveau tag/catégorie                         | Téléphone                                                     | 000000000 >                             |
| Tiers                                         | Id. prof. 1 (SIREN)                                           |                                         |
| Aller                                         | Id. prof. 3 (NAF-APE)                                         |                                         |
| ↑ Contacts                                    | Assujetti à la TVA                                            | Oui 🔻                                   |
| Marguo pagos                                  | Type du tiers                                                 |                                         |
| Basecamp                                      | Forme juridique                                               | Associé Gérant de société               |
| Dolibarr 3.8.2                                | Capital                                                       | 2000 Euros                              |
| lide en ligne                                 | Affecter un commercial                                        | SDW Damien 👻                            |
|                                               | Tags/catégories de clients                                    | * WOO COMMERCE                          |
|                                               | Tags fournisseurs                                             |                                         |
|                                               | Logo                                                          | Choisir un fichier Aucun fichier choisi |
|                                               |                                                               |                                         |

|       | Code tournisseur     |
|-------|----------------------|
|       |                      |
|       |                      |
|       |                      |
|       | Ville                |
|       |                      |
|       |                      |
|       |                      |
|       |                      |
|       |                      |
|       | Fax                  |
|       | Id. prof. 2 (SIRET)  |
|       | Id. prof. 4 (RCS/RM) |
|       | Numéro de TVA        |
|       | Effectif             |
|       |                      |
|       |                      |
|       |                      |
|       |                      |
|       |                      |
|       |                      |
|       |                      |
| Créer | rtiers               |
| -     |                      |

# 2) CRÉER UN SERVICE , REMPLIR LES CHAMPS ET VALIDER (MÊME PROCÉDURE POUR CRÉER UN PRODUIT)

| 172                                      | Nouveau service                              |                                                                                                    |
|------------------------------------------|----------------------------------------------|----------------------------------------------------------------------------------------------------|
|                                          |                                              |                                                                                                    |
|                                          | Ref.                                         | MA REF XXX                                                                                                    |
| Produits<br>Nouveau produit              | Libellé                                      | SITE INTERNET VITRINE                                                                                                    |
| Liste<br>Statistiques                    | État (Vente)                                 | En vente                                                                                                    |
| Services                                 | État (Achat)                                 | En achat                                                                                                    |
| Nouveau service<br>Liste<br>Statistiques | Description                                  | Source 53       X       Image: Image: Image |
| Tags/catégories<br>Nouveau tag/catégorie |                                              |                                                                                                    |
| Aller  Contacts  Aller                   |                                              |                                                                                                    |
| Marque-pages                             | URL publique                                 |                                                                                                    |
| Dolibarr 3.8.2                           | Durée                                        | Heure Jour Semaine Mois Année                                                                                                    |
|                                          | Code douane                                  | Pays d'origine                                                                                                    |
| 🥙 Aide en ligne                          | Note (non visible sur les factures, propals) | Source 🔀 🗶 ि 💼 Format → Police → Taille → B I U S ×, ת A → Ix II :I :II :II II II II II II II II II I                                                                                                    |
|                                          |                                              |                                                                                                    |
|                                          |                                              | Site Internet                                                                                                    |
|                                          | Tags/catégories                              | x DÉVELOPPEMENT >> DEV WORD PRES                                                                                                    |
|                                          |                                              |                                                                                                    |
|                                          | Prix de vente                                | 800 HT T                                                                                                    |
|                                          | Prix de vente min.                           |                                                                                                    |
|                                          | Taux TVA                                     | 20% •                                                                                                    |
|                                          | Code compta vente                            | $\nearrow$                                                                                                    |
|                                          | Code compta achat                            |                                                                                                    |
|                                          |                                              |                                                                                                    |
|                                          |                                              | Créer                                                                                                    |
|                                          |                                              |                                                                                                    |

## 3) CRÉER UNE PROPOSITION COMMERCIALE (DEVIS)

| Accueil Tiers Produits                      | /Services Commercial Compta/Tréso Banques/Caisses Projets GRH | Outils         Agenda                                                                      |  |  |
|---------------------------------------------|---------------------------------------------------------------|--------------------------------------------------------------------------------------------|--|--|
| 172                                         | Nouvelle proposition commerciale                              |                                                                                            |  |  |
|                                             | Réf.                                                          | Brouillon                                                                                  |  |  |
| Propositions commerciales                   | Réf. client                                                   | Site internet                                                                              |  |  |
| Nouvelle proposition<br>Liste               | Client                                                        | SOCIETE TOTO                                                                               |  |  |
| Brouillons<br>Ouvertes                      | Date                                                          | 19/02/2018 III Maintenant                                                                  |  |  |
| Signée (à facturer)<br>Non signée (fermée)  | Durée de validité                                             | 30 jours                                                                                   |  |  |
| Facturée<br>Statistiques                    | Conditions de règlement                                       | 30-solde                                                                                   |  |  |
| Commandes clients                           | Mode de règlement                                             | Chèque 🔻 🕄                                                                                 |  |  |
| Nouvelle commande<br>Liste                  | Origine                                                       |                                                                                            |  |  |
| Statistiques                                | Délai de livraison                                            | 3 semaines 🔻 🕅                                                                             |  |  |
| Commandes fournisseurs<br>Nouvelle commande | Date de livraison                                             | I Maintenant                                                                               |  |  |
| Liste<br>Statistiques                       | Modèle par défaut                                             | rubis 🔻                                                                                    |  |  |
| Contrats                                    | Note (publique)                                               | 😥 Source 🔀 🔏 🕞 💼 🐟 🗻 🔍 🔩 Format 🕞 Police 🕞 Taille - 🖪 I U S Xa Xa 🖌 🗛 - IX                 |  |  |
| Nouveau contrat<br>Liste                    |                                                               |                                                                                            |  |  |
| Services                                    |                                                               |                                                                                            |  |  |
| Interventions<br>Nouvelle intervention      |                                                               |                                                                                            |  |  |
| Liste                                       | Note (privée)                                                 | 🕞 Source 🔀 🐰 🔓 🚔 🔿 🔍 🍇 Format 🔹 Police 🔹 Taille - 🖪 I U S X, X <sup>a</sup> A - <u>I</u> , |  |  |
| Tiers                                       |                                                               |                                                                                            |  |  |
| ↑ Contacts                                  |                                                               |                                                                                            |  |  |
| Aller                                       |                                                               |                                                                                            |  |  |
| Marque-pages 🖃                              |                                                               |                                                                                            |  |  |
| Basecamp                                    |                                                               | Créer brouillon Annuler                                                                    |  |  |
| Dolibarr 3.8.2                              |                                                               |                                                                                            |  |  |
| V Alde en lighte                            |                                                               |                                                                                            |  |  |
|                                             |                                                               |                                                                                            |  |  |
|                                             |                                                               |                                                                                            |  |  |
|                                             |                                                               |                                                                                            |  |  |
|                                             |                                                               |                                                                                            |  |  |
|                                             |                                                               |                                                                                            |  |  |

| rs Produits/S  | Services Commercial Compta/Tréso Banques/Caisses | Projets GRH Outils Age                   | nda                                                          |                     |                  |              |
|----------------|--------------------------------------------------|------------------------------------------|--------------------------------------------------------------|---------------------|------------------|--------------|
|                | Proposition commerciale Fiche proposition Ap     | erçu Contacts/Adresses Notes             | Fichiers joints  Suivi                                       |                     |                  |              |
|                |                                                  |                                          |                                                              |                     |                  |              |
|                | Réf.                                             | (PROV1056)                               |                                                              |                     | Retour liste     | < >          |
|                | Réf. client                                      | Z Site internet                          |                                                              |                     |                  |              |
|                | Société                                          | SOCIETE TOTO (Dupond marguer             | ite)                                                         |                     |                  |              |
|                | Remises                                          | Ce client n'a pas de remise relative par | défaut. Ce client n'a pas ou plus de remise fixe disponible. |                     |                  |              |
| pect           | Date                                             | 2 19 Février 2018                        |                                                              |                     |                  |              |
| nt             | Date de fin de validité                          | 21 Mars 2018                             |                                                              |                     |                  |              |
| rs             | Conditions de règlement                          | 2 30-solde                               |                                                              |                     |                  |              |
| nisseur        | Date de livraison                                | 2                                        |                                                              |                     |                  |              |
| ises           | Délai de livraison (après commande)              | 2 3 semaines                             |                                                              |                     |                  |              |
| Juduresse      | Origine                                          | 2                                        |                                                              |                     |                  |              |
|                | Mode de règlement                                | Z Chèque                                 |                                                              |                     |                  |              |
|                | Projet                                           | 2                                        |                                                              |                     |                  |              |
|                | Montant HT                                       | 800,00 €                                 | Marges                                                       | Prix de vente       | Prix de revient  | Marge        |
| osp.           | Montant TVA                                      | 160,00 €                                 | Marge / Produits                                             | 0,00                | 0,00             | 0,00         |
| tégorie        | Montant TTC                                      | 960,00 €                                 | Marge / Services                                             | 800,00              | 0,00             | 800,00       |
| ts<br>tégorio  | État                                             | Brouillon (à valider)                    | Marge totale                                                 | 800,00              | 0,00             | 800,00       |
| legone         |                                                  |                                          |                                                              |                     |                  |              |
| urs<br>tégorie | Description                                      |                                          |                                                              | TVA P.U. HT Qté Réd | luc. Prix de Tot | tal HT       |
|                | A MA REF XXX - SITE INTERNET VITRINE             |                                          |                                                              |                     |                  |              |
| Aller          |                                                  |                                          |                                                              |                     |                  |              |
|                |                                                  |                                          |                                                              |                     |                  |              |
| Aller          |                                                  |                                          |                                                              |                     |                  |              |
|                | Site internet vitrine 5 pages                    |                                          |                                                              |                     |                  |              |
| -              | and memor mane o pageo                           |                                          |                                                              | 20% • 800,00 1 0    | % 0,00           | Inregistrer  |
|                |                                                  |                                          |                                                              |                     |                  | Annuler      |
| .8.2           |                                                  |                                          |                                                              |                     |                  |              |
| ligne          |                                                  |                                          |                                                              |                     |                  |              |
|                |                                                  |                                          |                                                              |                     |                  |              |
|                |                                                  |                                          |                                                              |                     |                  |              |
|                | Si produit de type service à durée limitée : Du  | ) 🖽 au 🕅 🖽                               |                                                              |                     |                  |              |
| etingsApp.msi  | ▲ FireShot Capturepng ▲ B cahier_                | de_chargespdf                            |                                                              |                     | Т                | out afficher |
|                | 🔎 (PROV1056).pdf                                 |                                          | 72944 Octets 19/02/2018 17:                                  | 42 💼                |                  |              |
|                |                                                  |                                          |                                                              |                     |                  |              |
| 101            |                                                  |                                          |                                                              |                     |                  |              |

LES SENTINELLES DU WEB – http://www.sentinellesduweb.com Tutorial offert à la communauté, droits de reproduction libres . 5 / 28

|                | Mode de règlement                                                                                         | Chèque                                                                                                 |                                |  |  |  |  |
|----------------|----------------------------------------------------------------------------------------------------|----------------------------------------------------------------------------------------------------|--------------------------------|--|--|--|--|
|                | Projet 🏼 🖉                                                                                                |                                                                                                    |                                |  |  |  |  |
|                | Montant HT                                                                                                | 800,00 €                                                                                               | Marges                         |  |  |  |  |
| rio            | Montant TVA                                                                                               | 160,00 €                                                                                               | Marge / Produits               |  |  |  |  |
| ne             | Montant TTC                                                                                               | 960,00 €                                                                                               | Marge / Services               |  |  |  |  |
| rie            | État                                                                                                    | Brouillon (à valider)                                                                                  | Marge totale                   |  |  |  |  |
|                |                                                                                                    |                                                                                                    |                                |  |  |  |  |
| rie            | Description                                                                                               |                                                                                                    |                                |  |  |  |  |
|                | A MA_REF_XXX - SITE INTERNET VITRINE                                                                      |                                                                                                    |                                |  |  |  |  |
| ler            | Ajout nouvelle ligne                                                                                      |                                                                                                    |                                |  |  |  |  |
| ler<br>D       | <ul> <li>Ligne libre de type</li> <li>Produits/Services prédéfinis en vente</li> <li>② Source ∑</li></ul> | e • Taille • <b>B</b> <i>I</i> <u>U</u> <del>S</del> × <sub>e</sub> × <sup>e</sup> <u>A</u> • <u>A</u> | ▼<br><u>1</u> = := := :<br>20% |  |  |  |  |
|                | Si produit de type service à durée limitée : Du                                                           | 🖩 au 🔄 📰                                                                                               |                                |  |  |  |  |
|                |                                                                                                    |                                                                                                    |                                |  |  |  |  |
| atique.fr/comm | /propal.php?id=1056&action=validate                                                                       |                                                                                                    |                                |  |  |  |  |
| L              |                                                                                                    |                                                                                                    |                                |  |  |  |  |

ENSUITE VALIDEZ et ENVOYEZ ! ( la procédure d'envoi est décrite un peu plus loin..)

Votre client a signé ! Hourra ! Clôturez et envoyez votre facture d'acompte !

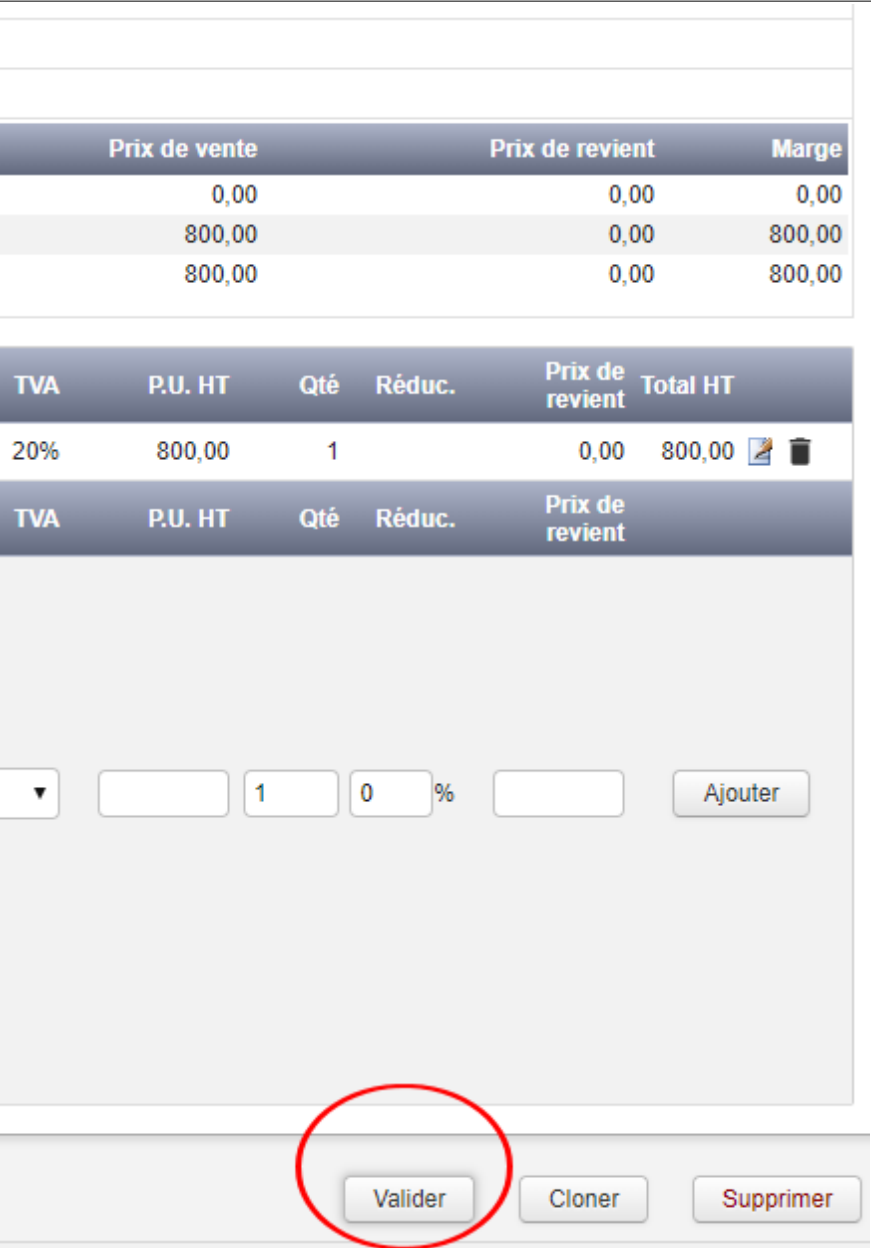

## 4) CLÔTURER UN DEVIS, CRÉER UN ACOMPTE/ENVOYER/SOLDER

| Accueil Tiers Produits                                               | /Services Commercial Compta/Tréso Banque | s/Caisses Projets GRH Outils Ag                     | jenda                            |                            | BERRIOT Mar                 |  |  |
|----------------------------------------------------------------------|------------------------------------------|-----------------------------------------------------|----------------------------------|----------------------------|-----------------------------|--|--|
|                                                                      | Proposition commerciale Fiche propositi  | on Aperçu Contacts/Adresses Note                    | s Fichiers joints                | Suivi                      |                             |  |  |
|                                                                      | Réf.                                     | DEVIS-SDW-DV1802-976                                |                                  |                            | Retour liste < >            |  |  |
| Dropositions commerciales                                            | Réf. client                              | Site internet                                       |                                  |                            |                             |  |  |
| Nouvelle proposition                                                 | Société                                  | SOCIETE TOTO (Dupond marguerite)                    | SOCIETE TOTO (Dupond marguerite) |                            |                             |  |  |
| Liste<br>Statistiques                                                | Remises                                  | Ce client n'a pas de remise relative par défaut. Ce | client n'a pas ou plus de remi   | se fixe disponible.        |                             |  |  |
| Commondos oliente                                                    | Date                                     | 19 Février 2018                                     |                                  |                            |                             |  |  |
| Nouvelle commande                                                    | Date de fin de validité                  | 21 Mars 2018                                        |                                  |                            |                             |  |  |
| Liste                                                                | Conditions de règlement                  | 30-solde                                            |                                  |                            |                             |  |  |
| Commandes fournissoure                                               | Date de livraison                        | 2                                                   |                                  |                            |                             |  |  |
| Commandes fournisseurs<br>Nouvelle commande<br>Liste<br>Statistiques | Délai de livraison (après commande)      | 3 semaines                                          |                                  |                            |                             |  |  |
|                                                                      | Origine                                  |                                                     |                                  |                            |                             |  |  |
|                                                                      | Mode de règlement                        | Chèque                                              |                                  |                            |                             |  |  |
| Contrats<br>Nouveau contrat                                          | Projet                                   | 3                                                   |                                  |                            |                             |  |  |
| Liste                                                                | Montant HT                               | 800,00 €                                            | Marges                           | Prix de vente              | Prix de revient Marge       |  |  |
| Services                                                             | Montant TVA                              | 160,00 €                                            | Marge / Produits                 | 0,00                       | 0,00 0,00                   |  |  |
| Interventions                                                        | Montant TTC                              | 960,00 €                                            | Marge / Services                 | 800,00                     | 0,00 800,00                 |  |  |
| Liste                                                                | État                                     | Validée (proposition ouverte)                       | Marge totale                     | 800,00                     | 0,00 800,00                 |  |  |
| Tiers                                                                | Description                              |                                                     | _                                | TVA P.U. HT Qté Réduc.     | Prix de<br>revient Total HT |  |  |
| ★ Contacts                                                           | A MA_REF_XXX - SITE INTERNET VITRINE     |                                                     |                                  | 20% 800,00 1               | 0,00 800,00                 |  |  |
| Marque-pages<br>Basecamp                                             |                                          |                                                     | Modifier                         | Envoyer par email Clôturer | Cloner Supprimer            |  |  |
| Dolibarr 3.8.2                                                       | Fichiers joints                          |                                                     |                                  |                            |                             |  |  |
| ligne 🖉 Aide en ligne                                                | Modèle rubis 🔻                           | Générer                                             |                                  |                            |                             |  |  |
|                                                                      | EVIS-SDW-DV1802-976.pdf                  | 73210 Octets 19/02/2018 17:50                       | ſ                                |                            |                             |  |  |

| ccueil Tiers Produits/S                              | Services Commercial Compta/Tréso Banqu | ies/Caisses Projets GRH Outils                   | Agenda                           | _                     | _          | _                  |        |
|------------------------------------------------------|----------------------------------------|--------------------------------------------------|----------------------------------|-----------------------|------------|--------------------|--------|
| 172                                                  | Proposition commerciale Fiche propos   | ition Aperçu Contacts/Adresses                   | Notes Fichiers joints            | Suivi                 |            |                    |        |
|                                                      | Réf.                                   | DEVIS-SDW-DV1802-976                             |                                  |                       |            | Retour liste       | < >    |
| ronositions commerciales                             | Réf. client                            | Site internet                                    |                                  |                       |            |                    |        |
| ouvelle proposition                                  | Société                                | SOCIETE TOTO (Dupond marguerite)                 |                                  |                       |            |                    |        |
| ste<br>tatistiques                                   | Remises                                | Ce client n'a pas de remise relative par défaut. | Ce client n'a pas ou plus de ren | nise fixe disponible. |            |                    |        |
|                                                      | Date                                   | 19 Février 2018                                  |                                  |                       |            |                    |        |
| Commandes clients<br>Nouvelle commande<br>Liste      | Date de fin de validité                | 21 Mars 2018                                     |                                  |                       |            |                    |        |
|                                                      | Conditions de règlement                | 30-solde                                         |                                  |                       |            |                    |        |
| ausuques                                             | Date de livraison                      | 2                                                |                                  |                       |            |                    |        |
| Commandes fournisseurs<br>Nouvelle commande<br>Liste | Délai de livraison (après commande)    | 3 semaines                                       |                                  |                       |            |                    |        |
|                                                      | Origine                                |                                                  |                                  |                       |            |                    |        |
| atistiques                                           | Mode de règlement                      | Chèque                                           |                                  |                       |            |                    |        |
| Contrats<br>Nouveau contrat<br>Liste                 | Projet                                 | 2                                                |                                  |                       |            |                    |        |
|                                                      | Montant HT                             | 800,00 €                                         | Marges                           | Prix                  | de vente   | Prix de revient    | Marge  |
| rvices                                               | Montant TVA                            | 160,00 €                                         | Marge / Produits                 |                       | 0,00       | 0,00               | 0,00   |
| erventions                                           | Montant TTC                            | 960,00 €                                         | Marge / Services                 |                       | 800,00     | 0,00               | 800,00 |
| ste                                                  | État                                   | Validée (proposition ouverte)                    | Marge totale                     |                       | 800,00     | 0,00               | 800,00 |
| Tiers                                                | Description                            |                                                  |                                  | TVA P.U. HT           | Qté Réduc. | Prix de<br>revient | I HT   |
| Contacts                                             | MA_REF_XXX - SITE INTERNET VITRINE     |                                                  | :                                | 20% 800,00            | 1          | 0,00 80            | 0,00   |
| arque-pages 💿<br>Basecamp                            | Clôturer au statut                     | •                                                |                                  |                       |            |                    |        |
| Dolibarr 3.8.2                                       | Note Signée (à facturer)               |                                                  | /                                |                       |            |                    |        |
|                                                      | Non signée (formée                     | Valider                                          | Annuler                          |                       |            |                    |        |
|                                                      | Fichiers joints                        |                                                  |                                  |                       |            |                    |        |

Oui choisissez SIGNÉE A FACTURER ! (dans le cas contraire non signé et la proposition sera archivée)

Et maintenant envoyons notre premier acompte!

| Propositions commerciales<br>Nouvelle proposition<br>Liste<br>Statistiques<br>Commandes clients<br>Nouvelle commande<br>Liste<br>Statistiques<br>Commandes fournisseurs | Réf.<br>Réf. client<br>Société<br>Remises<br>Date<br>Date de fin de validité<br>Conditions de règlement<br>Date de livraison | DEVIS-SDW-DV1802-976<br>Site internet<br>SOCIETE TOTO (Dupond marguerite)<br>Ce client n'a pas de remise relative par défaut. Ce of<br>19 Février 2018<br>21 Mars 2018<br>30-solde | client n'a pas ou plus de remise fixe disponit |
|----------------------------------------------------------------------------------------------------|----------------------------------------------------------------------------------------------------|----------------------------------------------------------------------------------------------------|------------------------------------------------|
| Propositions commerciales<br>Nouvelle proposition<br>Liste<br>Statistiques<br>Commandes clients<br>Nouvelle commande<br>Liste<br>Statistiques<br>Commandes fournisseurs | Réf. client<br>Société<br>Remises<br>Date<br>Date de fin de validité<br>Conditions de règlement<br>Date de livraison         | Site internet<br>SOCIETE TOTO (Dupond marguerite)<br>Ce client n'a pas de remise relative par défaut. Ce c<br>19 Février 2018<br>21 Mars 2018<br>30-solde                          | client n'a pas ou plus de remise fixe disponit |
| Nouvelle proposition<br>Liste<br>Statistiques<br>Commandes clients<br>Nouvelle commande<br>Liste<br>Statistiques<br>Commandes fournisseurs                              | Société<br>Remises<br>Date<br>Date de fin de validité<br>Conditions de règlement<br>Date de livraison                        | SOCIETE TOTO (Dupond marguerite)<br>Ce client n'a pas de remise relative par défaut. Ce c<br>19 Février 2018<br>21 Mars 2018<br>30-solde                                           | client n'a pas ou plus de remise fixe disponit |
| Liste<br>Statistiques<br>Commandes clients<br>Nouvelle commande<br>Liste<br>Statistiques<br>Commandes fournisseurs                                                      | Remises Date Date de fin de validité Conditions de règlement Date de livraison                                               | Ce client n'a pas de remise relative par défaut. Ce c<br>19 Février 2018<br>21 Mars 2018<br>30-solde                                                                               | client n'a pas ou plus de remise fixe disponit |
| Commandes clients<br>Nouvelle commande<br>Liste<br>Statistiques<br>Commandes fournisseurs                                                                               | Date<br>Date de fin de validité<br>Conditions de règlement<br>Date de livraison                                              | 19 Février 2018<br>21 Mars 2018<br>30-solde                                                                                                    |                                                |
| Nouvelle commande<br>Liste<br>Statistiques                                                                                                    | Date de fin de validité<br>Conditions de règlement<br>Date de livraison                                                      | 21 Mars 2018<br>30-solde                                                                                                    |                                                |
| Liste<br>Statistiques<br>Commandes fournisseurs                                                                                                    | Conditions de règlement Date de livraison                                                                                    | 30-solde                                                                                                    |                                                |
| Commandes fournisseurs                                                                                                    | Date de livraison                                                                                                    |                                                                                                    |                                                |
| Commandes fournisseurs                                                                                                    |                                                                                                    |                                                                                                    |                                                |
| Commandes fournisseurs<br>Nouvelle commande<br>Liste<br>Statistiques                                                                                                    | Délai de livraison (après commande)                                                                                          | 3 semaines                                                                                                    |                                                |
|                                                                                                    | Origine                                                                                                    |                                                                                                    |                                                |
|                                                                                                    | Mode de règlement                                                                                                    | Chèque                                                                                                    |                                                |
| Contrats                                                                                                    | Projet 🏼 🖉                                                                                                    |                                                                                                    |                                                |
| Liste                                                                                                    | Montant HT                                                                                                    | 800,00 €                                                                                                    | Marges                                         |
| Services                                                                                                    | Montant TVA                                                                                                    | 160,00 €                                                                                                    | Marge / Produits                               |
| Interventions                                                                                                    | Montant TTC                                                                                                    | 960,00 €                                                                                                    | Marge / Services                               |
| Nouvelle intervention<br>Liste                                                                                                    | État                                                                                                    | Signée (à facturer)                                                                                                    | Marge totale                                   |
| Tiers                                                                                                    | Description                                                                                                    |                                                                                                    | TVA P.                                         |
| ↑ Contacts                                                                                                    | A MA_REF_XXX - SITE INTERNET VITRINE                                                                                         |                                                                                                    | 20% ٤                                          |
| Aller                                                                                                    |                                                                                                    |                                                                                                    |                                                |
| Marque-pages 🖘<br>Basecamp                                                                                                    | Réouvrir Envoyer par er                                                                                                    | mail Créer commande Créer contra                                                                                                    | at Créer une facture ou un avoir               |
| Dolibarr 3.8.2                                                                                                    | ichiare jointe                                                                                                    |                                                                                                    | Événemente aur la proposition                  |
| Nide en ligne                                                                                                    |                                                                                                    | Oleána -                                                                                                    | Ráf Action                                     |

La procédure sera toujours la même pour créer une facture (avoir remplacement acompte)

|               |            |                   | BERR    | IOT Mar |
|---------------|------------|-------------------|---------|---------|
|               |            |                   |         | ъ.      |
|               |            | Retour lis        | te <    | >       |
|               |            |                   |         |         |
| ible          |            |                   |         |         |
| DIE.          |            |                   |         |         |
|               |            |                   |         |         |
|               |            |                   |         |         |
|               |            |                   |         |         |
|               |            |                   |         |         |
|               |            |                   |         |         |
|               |            |                   |         | _       |
| Prix de vente |            | Prix de revier    | nt Ma   | arge    |
| 800,00        |            | 0,0               | 0 80    | 0,00    |
| 800,00        |            | 0,0               | 0 80    | 0,00    |
|               |            | Deixeda           |         |         |
| P.U. HT Qté   | Réduc.     | revient T         | otal HT |         |
| 800,00 1      |            | 0,00              | 800,00  |         |
| <b>`</b>      |            |                   |         |         |
| Classer fa    | cturée     | Cloner            | Suppri  | mer     |
|               |            |                   |         |         |
|               | Data       | Dec               |         | État    |
| /1202 076     | 10/02/2019 |                   | TOT     | Etat    |
| 1002-310      | 17:55      | A BERK<br>Mariane |         |         |
|               |            |                   |         |         |

| F                                               | Réf.                    | Brouillon                                                                                                    |     |
|-------------------------------------------------|-------------------------|----------------------------------------------------------------------------------------------------|-----|
| Propositions commerciales                       | Client                  | III SOCIETE TOTO (Dupond marguerite) (Montant encours: 0 €)                                                                                                    |     |
| Nouvelle proposition                            | Гуре                    | Facture standard                                                                                                    |     |
| Statistiques                                    | <                       | Facture d'acompte Montant variable (% tot.) Valeur: 30                                                                                                    |     |
| Commandes clients                               |                         | O Facture de remplacement de la facture Pas de facture remplaça 👻 👔                                                                                                    |     |
| Nouvelle commande<br>Liste F<br>Statistiques    | Remises                 | Ce client n'a pas de remise relative par défaut (Editer remise relative).<br>Ce client n'a pas ou plus de remise fixe disponible (Editer remises fixes).                                                                                                    |     |
| Commandas fournissours                          | Date                    | 19/02/2018 III Maintenant                                                                                                    |     |
| Nouvelle commande                               | Conditions de règlement | 30-solde                                                                                                    |     |
| Statistiques                                    | vlode de règlement      | Chèque 🔻 🕼                                                                                                    |     |
| Contrats (                                      | Compte bancaire         |                                                                                                    |     |
| Liste                                           | Projet                  | Créer projet                                                                                                    |     |
| Services                                        | Vlodèle                 | crabe 🔻                                                                                                    |     |
| Interventions<br>Nouvelle intervention<br>Liste | Note (publique)         | $\textcircled{black} Source []{} \\ \fbox{black} \\ \fbox{black} \\ \rack \\ \rack$ |     |
| Tiers                                           |                         | [ ] : : : : : : : : : : : : : : : : : :                                                                                                    |     |
| Aller                                           |                         |                                                                                                    |     |
| Contacts     Aller                              |                         |                                                                                                    |     |
|                                                 |                         |                                                                                                    |     |
| Marque-pages I Basecamp                         | Note (privée)           | Image: Source Image: Source Image: Sourc                                                                                                    |     |
| Dolibarr 3.8.2                                  |                         |                                                                                                    |     |
| ligne 🍭 Aide en ligne                           |                         |                                                                                                    |     |
|                                                 |                         |                                                                                                    |     |
|                                                 |                         |                                                                                                    |     |
| F                                               | Proposition             | DEVIS-SDW-DV1802-976                                                                                                    |     |
| 1                                               | Fotal HT                | 800,00                                                                                                    |     |
| 1                                               | Total TVA               | 160,00                                                                                                    | 1.5 |
| 1                                               | Total TTC               | 960,00                                                                                                    |     |
|                                                 |                         | Créer brouillon Annuler                                                                                                    |     |

Choisissez facture acompte et votre formule (acompte fixe, pourcentage?) Dolibarr calcule tout pour vous:)

| 4 V 🕨                 | Facture client     Fiche ta | cture Contacts/Adresses Ap                                | erçu Prelevements Notes                     | Fichiers joints Suivi      |                         |
|-----------------------|-----------------------------|-----------------------------------------------------------|---------------------------------------------|----------------------------|-------------------------|
|                       | Réf.                        | (PROV1273)                                                |                                             |                            | Retour liste < >        |
|                       | Réf. client                 | Site internet                                             |                                             |                            |                         |
| louvelle proposition  | Société                     | SOCIETE TOTO (Dupond                                      | marguerite) (Autres factures - Montai       | nt encours: 0 €)           |                         |
| Liste                 | Туре                        | Facture d'acompte                                         |                                             |                            |                         |
| staustiques           | Remises                     | Ce client n'a pas de remise rel                           | ative par défaut. Ce client n'a pas ou plus | de remise fixe disponible. |                         |
| ommandes clients      | Date                        | 19 Février 2018                                           | Règlements                                  | Type Con                   | npte bancaire Montant   |
| iste                  | Conditions de règlement     | À réception                                               | Aucun                                       |                            |                         |
| Statistiques          | Date limite règlement       | 19 Février 2018                                           |                                             |                            | Déjà réglé : 0,00       |
| ommandes fournisseurs | Mode de règlement           | 🞽 Chèque                                                  |                                             |                            | Facturé : 240,00        |
| iste                  | Compte bancaire             | 2                                                         |                                             | F                          | Reste à payer : 240,00  |
| Statistiques          | Montant HT                  | 240,00 €                                                  | Marges                                      | Prix de vente              | Prix de revient Mar     |
| contrats              | Montant TVA                 | 0,00€                                                     | Marge / Produits                            | 240,00                     | 0,00 240,               |
| Nouveau contrat       | Montant TTC                 | 240,00 €                                                  | Marge / Services                            | 0,00                       | 0,00 0,                 |
| Services              | État                        | Brouillon (à valider)                                     | Marge totale                                | 240,00                     | 0,00 240,               |
| nterventions          | Projet                      | 2                                                         |                                             |                            |                         |
| Nouvelle intervention |                             |                                                           |                                             |                            |                         |
|                       | Description                 |                                                           |                                             | TVA P.U. HT Qté            | Réduc. Prix de Total HT |
| Tiers                 |                             |                                                           |                                             |                            |                         |
| Aller                 | Source 🔀 🐰 🗅                | Format - Police                                           | • Taille •                                  |                            |                         |
| Aller                 | BIUS×.                      | x <sup>2</sup> <u>A</u> - <u>I</u> , <u>1</u> := := := := |                                             |                            |                         |
| , Aller               |                             |                                                           |                                             |                            |                         |
| arque-pages 🖃         | Acompte                     |                                                           |                                             |                            |                         |
| Basecamp              |                             |                                                           |                                             | 20% • 240,00 1 0           | % 0,00 Annuler          |
| Dolibarr 3.8.2        |                             |                                                           |                                             |                            |                         |
| \land Aide en ligne   |                             |                                                           |                                             |                            |                         |
|                       |                             |                                                           |                                             |                            |                         |
|                       |                             |                                                           |                                             |                            |                         |
|                       |                             |                                                           |                                             |                            |                         |

Attention Dolibarr dans cette version s'adresse aux auto entrepreneur et met une TVA à zéro, modifiez en mettant la vôtre au besoin puis enregistrer ! Pour modifier ré-ouvrez votre service ou produit et mettez le bon choix dans le déroulé.

| Accueil Tiers Produits/                           | Services Commercial Compta/Tréso | Banques/Caisses Projets             | GRH Outils Age                 | enda                                    |           |
|---------------------------------------------------|----------------------------------|-------------------------------------|--------------------------------|-----------------------------------------|-----------|
|                                                   | Facture client Fiche facture     | Contacts/Adresses Aperçu            | u Prélèvements N               | otes Fichiers joints 🚹                  | Suivi     |
|                                                   | Réf.                             | Acompte-SDW-FAC180222               | 2                              |                                         |           |
|                                                   | Réf. client                      | Site internet                       |                                |                                         |           |
| Propositions commerciales<br>Nouvelle proposition | Société                          | SOCIETE TOTO (Dupond ma             | arguerite) (Autres factures    | - Montant encours: 288 €)               |           |
| Liste                                             | Туре                             | Facture d'acompte                   |                                |                                         |           |
| Statistiques                                      | Remises                          | Ce client n'a pas de remise relativ | e par défaut. Ce client n'a pa | s ou plus de remise fixe disponi        | ible.     |
| Commandes clients                                 | Date                             | 19 Février 2018                     | Rèalements                     | Туре                                    |           |
| Liste                                             | Conditions de règlement          | À réception                         | Aucun                          | .,,,,,,,,,,,,,,,,,,,,,,,,,,,,,,,,,,,,,, |           |
| Statistiques                                      | Date limite règlement            | 19 Février 2018                     |                                |                                         |           |
| Commandes fournisseurs                            | Mode de règlement                | Chèque                              |                                |                                         |           |
| Liste                                             | Compte bancaire                  |                                     |                                |                                         |           |
| Statistiques                                      | Montant HT                       | 240,00 €                            | Marges                         |                                         | Prix de v |
| Contrats                                          | Montant TVA                      | 48,00 €                             | Marge / Produits               |                                         | 24        |
| Nouveau contrat<br>Liste                          | Montant TTC                      | 288,00 €                            | Marge / Services               |                                         |           |
| Services                                          | État                             | Impayée                             | Marge totale                   |                                         | 24        |
| Interventions                                     | Projet                           | 2                                   |                                |                                         |           |
| Nouvelle intervention                             |                                  |                                     |                                |                                         |           |
|                                                   | Description                      |                                     |                                | TVA                                     | P.U. HT   |
| Tiers                                             | Acompte                          |                                     |                                | 20%                                     | 240,00    |
|                                                   |                                  |                                     |                                |                                         |           |
| Aller                                             |                                  | _                                   |                                |                                         |           |
|                                                   |                                  | M                                   | lodifier Envoyer par           | email Saisir réglement                  |           |
| Marque-pages  Basecamp                            |                                  |                                     |                                |                                         |           |
|                                                   | Fichiers joints                  |                                     |                                |                                         |           |
| Dolibarr 3.8.2                                    | Modèle crabe 🔹                   |                                     | Générer                        |                                         |           |
| 🥙 Aide en ligne                                   | Acompte-SDW-FAC1802222.pdf       | 10853 Octets                        | 19/02/2018 17:59 👕             |                                         |           |
|                                                   |                                  |                                     |                                |                                         |           |

Voilà vous pouvez l'envoyer à votre client , avec dans l'idéal un message prédéfini (dans dictionnaire /voir fin du tutorial)

|                       |                  |           | BERRIOT Mar |
|-----------------------|------------------|-----------|-------------|
| i                     |                  |           | - 2         |
|                       | Ret              | our liste | < >         |
|                       |                  |           |             |
|                       |                  |           |             |
| Compte bancair        | e                |           | Montant     |
| Déjà réglé<br>Facturé | :                |           | 0,00        |
| Reste à payer         | :                |           | 288,00      |
| vente Pri             | x de re          | vient     | Marge       |
| 240,00                |                  | 0,00      | 240,00      |
| 0,00                  |                  | 0,00      | 0,00        |
| 240,00                |                  | 0,00      | 240,00      |
| Qté Réduc. P          | rix de<br>evient | Total HT  |             |
| 1                     | 0,00             | 240,00    |             |
| Classer 'Abandonnée'  | Clone            | er 🗌      | Supprimer   |
|                       |                  |           |             |
|                       |                  |           |             |
|                       |                  |           |             |
|                       |                  |           |             |

| Sélectionner un modèle de d | courriers: FACTURE D'ACOMPTE                                                                                                    |
|-----------------------------|----------------------------------------------------------------------------------------------------|
| Émetteur                    | BERRIOT Mariane <mariane.berriot@septime#eeduweb.com></mariane.berriot@septime#eeduweb.com>                                                                                                    |
| Destinataire(s)             | u Tiers: SOCIETE TOTO <contact@societetoto.com> 🔻</contact@societetoto.com>                                                                                                    |
| Copie à 👔                   | ou                                                                                                    |
| Accusé de réception         | Non <b>v</b>                                                                                                    |
| Objet                       | Acompte pour votre projet Site internet                                                                                                    |
| Fichiers joints             | Acompte-SDW-FAC1802222.pdf                                                                                                    |
| Message                     | $\bigcirc \text{ Source } X \land \land \land \land \land \land \land \land \land \land \land \land \land \land \land \land \land \land$                                                                                               |
|                             | Bonjour ,                                                                                                    |
|                             | Vous venez d'accepter notre proposition pour SOCIETE TOTO concernant votre projet "Site internet", et nous vous en remercions.<br>Avant le début des travaux, nous vous remercions de nous adresser l'acompte selon la facture jointe. |
|                             | Vous en souhaitant bonne réception,                                                                                                    |
|                             | Cordialement,                                                                                                    |
|                             | Mariane Berriot - Directrice générale / <u>Les Sentinelles du WEB</u><br>[Solutions et Accompagnement: Internet - Intranet - Extranet]                                                                                                 |
|                             | Création et développement techniques de projets WEB                                                                                                    |

Voilà c'est beau, on a choisi un beau message et sélectionné celui ci et le nom du contact, c'est parti ! Maintenant il est temps d'encaisser, vous avez reçu le règlement !

### 5) SAISIR UN RÈGLEMENT D'ACOMPTE (IDEM POUR FACTURE)

| Accueil Tiers Produits/S               | Services Commercial Compta/Tréso | Banques/Caisses Projets (              | GRH Outils A                | genda                             |                   |                           | BERRIOT Mar. |
|----------------------------------------|----------------------------------|----------------------------------------|-----------------------------|-----------------------------------|-------------------|---------------------------|--------------|
|                                        | Facture client Fiche facture     | Contacts/Adresses Aperçu               | Prélèvements                | Notes Fichiers joints             | Suivi             |                           |              |
|                                        | Réf.                             | Acompte-SDW-FAC1802222                 |                             |                                   |                   | Retour liste              | < >          |
|                                        | Réf. client                      | Site internet                          |                             |                                   |                   |                           |              |
| Nouvelle proposition                   | Société                          | SOCIETE TOTO (Dupond marg              | uerite) (Autres facture     | es - Montant encours: 288 €)      |                   |                           |              |
| Liste                                  | Туре                             | Facture d'acompte                      |                             |                                   |                   |                           |              |
| Statistiques                           | Remises                          | Ce client n'a pas de remise relative p | oar défaut. Ce client n'a p | oas ou plus de remise fixe dispor | nible.            |                           |              |
| Commandes clients<br>Nouvelle commande | Date                             | 19 Février 2018                        | Règlements                  | Туре                              |                   | Compte bancaire           | Montant      |
| Liste                                  | Conditions de règlement          | À réception                            | Aucun                       |                                   |                   |                           |              |
| Statistiques                           | Date limite règlement            | 19 Février 2018                        |                             |                                   |                   | Déjà réglé :              | 0,00         |
| Commandes fournisseurs                 | Mode de règlement                | Chèque                                 |                             |                                   |                   | Facturé :                 | 288,00       |
| Liste                                  | Compte bancaire                  |                                        |                             |                                   |                   | Reste a payer .           | 288,00       |
| Statistiques                           | Montant HT                       | 240,00€                                | Marges                      |                                   | Prix de vente     | Prix de revient           | Marge        |
| Contrats                               | Montant TVA                      | 48,00 €                                | Marge / Produits            |                                   | 240,00            | 0,00                      | 240,00       |
| Liste                                  | Montant TTC                      | 288,00€                                | Marge / Services            |                                   | 0,00              | 0,00                      | 0,00         |
| Services                               | État                             | Impayée                                | Marge totale                |                                   | 240,00            | 0,00                      | 240,00       |
| Interventions                          | Projet 🏼 🖉                       |                                        |                             |                                   |                   |                           |              |
| Liste                                  |                                  |                                        |                             |                                   |                   | D-t d                     |              |
|                                        | Description                      |                                        |                             | TVA                               | P.U. HT Qté R     | téduc. Prix de Total HT   |              |
| Aller                                  | Acompte                          |                                        |                             | 20%                               | 240,00 1          | 0,00 240,00               |              |
| 2 Contacts                             |                                  |                                        |                             |                                   |                   |                           |              |
| Aller                                  |                                  | Mod                                    | ifier                       |                                   |                   | dannéo' Clanar            | Quantimat    |
|                                        |                                  | Wod                                    | Envoyer pa                  | ar email Saisir regierner         |                   | Cioner                    | Supprimer    |
| Basecamp                               |                                  |                                        |                             |                                   |                   |                           |              |
| Deliberr 2.9.2                         | Fichiers joints                  |                                        |                             | Événements sur la facture         |                   |                           |              |
| Aida on linna                          | Modèle crabe 🔻                   |                                        | Générer                     | Réf. Action                       | D                 | oate Par                  | État         |
|                                        | Acompte-SDW-FAC1802222.pdf       | 10853 Octets                           | 19/02/2018 17:59            | C 4335 Mail envoyé par            | BERRIOT Mariane 1 | 9/02/2018 18:04 🕈 BERRIOT | Mariane 🗌    |

Ouvrez votre acompte/facture et faites « saisir règlement'

| Accueil Tiers Produits                                                                                                    | /Services Commercial Compta/Tréso Bar | aques/Caisses Projets GRH   | Outils Age                | nda                    |                             | BERRIOT Mar       |
|----------------------------------------------------------------------------------------------------|---------------------------------------|-----------------------------|---------------------------|------------------------|-----------------------------|-------------------|
|                                                                                                    | Société                               | SOCIETE TOTO (Dupond margue | erite)                    |                        |                             |                   |
| Propositions commerciales                                                                                                    | Date                                  | 19/02/2018 Maintenant       |                           | Commentaires           |                             |                   |
| Nouvelle proposition<br>Liste                                                                                                    | Mode de règlement                     | Chèque 🔻 🕅                  |                           | RAS/                   |                             |                   |
| Statistiques                                                                                                    | Compte à créditer                     | BNP / PARIBAS V             |                           |                        |                             |                   |
| Commandes clients<br>Nouvelle commande                                                                                               | Numéro (Chèque/Virement N°)           | Chèque XXXXX 🗡              |                           |                        | /)                          |                   |
| Liste<br>Statistiques                                                                                                    | Emetteur (Emetteur du chèque)         | SOCIETE TOTO                |                           |                        |                             |                   |
| Commandes fournisseurs<br>Nouvelle commande<br>Liste                                                                                 | Banque (Banque du chèque)             | BNP                         |                           |                        |                             |                   |
| Statistiques                                                                                                    | Facture                               | Date                        | Montant TTC               | Reçu                   | Montant restant à percevoir | Montant règlement |
| Contrats<br>Nouveau contrat<br>Liste                                                                                                 | Acompte-SDW-FAC1802222                | 19/02/2018                  | 288,00                    | 0,00                   | 288,00                      | 288               |
| Interventions<br>Nouvelle intervention<br>Liste<br>Tiers<br>Aller<br>Contacts<br>Aller<br>Marque-pages<br>Basecamp<br>Dolibarr 3.8.2 |                                       | ✓ Classer "Payées" les fact | tures standards ou<br>Pay | de remplacements<br>er | ayant un reste à payer nul  |                   |

Remplissez les informations !

### 6) DÉDUIRE UN ACOMPTE (REMISE)

| Accueil Tiers Produits/                | Services Commercial Compta/Tréso | Banques/Caisses Projets        | GRH Outils Ag                      | genda                          |                         |                                      | BERRIOT Mar |
|----------------------------------------|----------------------------------|--------------------------------|------------------------------------|--------------------------------|-------------------------|--------------------------------------|-------------|
|                                        | Facture client Fiche facture     | Contacts/Adresses Ap           | erçu Prélèvements                  | Notes Fichiers joints          | Suivi                   |                                      |             |
|                                        | Réf.                             | Acompte-SDW-FAC180             | 2222                               |                                |                         | Retour list                          | te < >      |
| Drancoitiona commerciales              | Réf. client                      | Site internet                  |                                    |                                |                         |                                      |             |
| Nouvelle proposition                   | Société                          | SOCIETE TOTO (Dupond           | I marguerite) (Autres facture      | s - Montant encours: 0 €)      |                         |                                      |             |
| Liste                                  | Туре                             | Facture d'acompte              |                                    |                                |                         |                                      |             |
| Statistiques                           | Remises                          | Ce client n'a pas de remise re | lative par défaut. Ce client n'a p | as ou plus de remise fixe disp | onible.                 |                                      |             |
| Commandes clients<br>Nouvelle commande | Date                             | 19 Février 2018                | Règlements                         | Туре                           |                         | Compte bancaire                      | Montant     |
| Liste                                  | Conditions de règlement          | À réception                    | <sup>5</sup> 19/02/2018            | Chèque chèque XXX              |                         | BNP                                  | 288,00      |
| Statistiques                           | Date limite règlement            | 19 Février 2018                |                                    |                                |                         | Déjà réglé :                         | 288,00      |
| Commandes fournisseurs                 | Mode de règlement                | Chèque                         |                                    |                                |                         | Facturé :                            | 288,00      |
| Liste                                  | Compte bancaire                  |                                |                                    |                                |                         | Reste a payer :                      | 0,00        |
| Statistiques                           | Montant HT                       | 240,00€                        | Marges                             |                                | Prix de vente           | Prix de revient                      | Marge       |
| Contrats                               | Montant TVA                      | 48,00 €                        | Marge / Produits                   |                                | 240,00                  | 0,00                                 | 240,00      |
| Liste                                  | Montant TTC                      | 288,00€                        | Marge / Services                   |                                | 0,00                    |                                      | 0,00        |
| Services                               | État                             | 🖾 Payée                        | Marge totale                       |                                | 240,00                  | 0,00                                 | 240,00      |
| Interventions                          | Projet                           | 2                              |                                    |                                |                         |                                      |             |
| Liste                                  | Description                      |                                |                                    | TVA                            | P.U. HT Qté Réd         | uc. Prix de<br>revient               | т           |
| Tiers                                  | Acompte                          |                                |                                    | 20%                            | 240.00 1                | 0.00 240.0                           | 0           |
| Aller                                  | · Acompte                        |                                |                                    |                                | 210,00                  | 0,00 2.0,0                           | ]           |
| Aller                                  |                                  |                                |                                    |                                |                         |                                      |             |
| Marque-pages I                         |                                  |                                | Réouvrir                           | Envoyer par email              | Convertir en réduction  | future                               | Supprimer   |
| Dolibarr 3.8.2                         | Fichiers joints                  |                                |                                    | Événements sur la factu        |                         |                                      |             |
| Aido on ligno                          | Modèle crabe 🔻                   |                                | Générer                            | Réf. Action                    |                         | Date Par                             | État        |
| Alde en ligne                          | Acompte-SDW-FAC1802222.pdf       | 10853 Octets                   | 19/02/2018 17:59 📋                 | Facture Acompt                 | e-SDW-FAC1802222 passée | e 19/02/2018 🕺 BERF<br>19:11 Mariane | ТОВ         |

Le truc c'est d'aller sur l'acompte réglé et de le transformer en réduction future, il suffit de cliquer:) puis retournez sur le devis initial du client et demandez créer facture !

| Accueil Tiers Produits/                           | Services Commercial Compta/Tréso Banqu            | es/Caisses Projets GRH Outils A                    | Agenda                                  |  |  |
|---------------------------------------------------|---------------------------------------------------|----------------------------------------------------|-----------------------------------------|--|--|
| 494                                               | Proposition commerciale Fiche proposi             | tion Aperçu Contacts/Adresses Not                  | tes Fichiers joints 🕧 Suivi             |  |  |
|                                                   | Réf.                                              | DEVIS-SDW-DV1802-976                               |                                         |  |  |
|                                                   | Réf. client                                       | Site internet                                      |                                         |  |  |
| Propositions commerciales<br>Nouvelle proposition | Société                                           | SOCIETE TOTO (Dupond marguerite)                   |                                         |  |  |
| Liste                                             | Remises                                           | Ce client n'a pas de remise relative par défaut Ce | e client a 288 € d'avoirs disponibles.  |  |  |
| Statistiques                                      | Date                                              | 19 Février 2018                                    |                                         |  |  |
| Commandes clients                                 | Date de fin de validité                           | 21 Mars 2018                                       |                                         |  |  |
| Liste                                             | Conditions de règlement                           | 30-solde                                           |                                         |  |  |
| Statistiques                                      | Date de livraison                                 | 2                                                  |                                         |  |  |
| Commandes fournisseurs                            | Délai de livraison (après commande)               | 3 semaines                                         |                                         |  |  |
| Nouvelle commande<br>Liste                        | Origine                                           |                                                    |                                         |  |  |
| Statistiques                                      | Mode de règlement                                 | Chèque                                             |                                         |  |  |
| Contrats                                          | Projet                                            | 2                                                  |                                         |  |  |
| Nouveau contrat                                   | Montant HT                                        | 800,00€                                            | Marges                                  |  |  |
| Services                                          | Montant TVA                                       | 160.00 €                                           | Marge / Produits                        |  |  |
| Interventions                                     | Montant TTC                                       | 960.00 €                                           | Marge / Services                        |  |  |
| Nouvelle intervention                             | État                                              | Signée (à facturer)                                | Marge totale                            |  |  |
| -1                                                |                                                   |                                                    |                                         |  |  |
| Tiers                                             | Description                                       |                                                    | TVA P.I                                 |  |  |
|                                                   | REF XXX - SITE INTERNET VITRINE                   |                                                    | 20% 8                                   |  |  |
| Aller                                             |                                                   |                                                    |                                         |  |  |
| ••••••                                            |                                                   |                                                    |                                         |  |  |
| Marque-pages 🗉                                    | Reouvrir Envoyer par er                           | mail Créer commande Créer contra                   | Créer une facture ou un avoir           |  |  |
|                                                   |                                                   |                                                    |                                         |  |  |
| Dolibarr 3.8.2                                    | Fichiers joints                                   |                                                    | Événements sur la proposition           |  |  |
| 🥙 Aide en ligne                                   | Modèle rubis 🔻                                    | Générer                                            | Réf. Action                             |  |  |
|                                                   | EVIS-SDW-DV1802-976.pdf                           | 73226 Octets 19/02/2018 17:55                      | Proposition DEVIS-SDW-DV<br>4334 signée |  |  |
|                                                   | Factures clients liées                            |                                                    |                                         |  |  |
|                                                   | Réf. Réf.                                         | client Date Montant HT État                        |                                         |  |  |
|                                                   | 13 A                                              | 10/02/2019 240,00 🖾 💼                              |                                         |  |  |
| .tps://sdw.libre-informatique.fr/con              | mpta/facture.php?action=create&origin=propal&orig | inid=1056&socid=353                                |                                         |  |  |

Remarquez qu'en partant du devis initial vous avez l'opération de l'acompte en remise , c'est logique:), créez votre facture (ou avoir ou facture de remplacement, c'est à chaque fois pareil) mais toujours à partir de la source (devis/proposition commerciale)

| _             | -                   | _                  | BERRIOT Mar |
|---------------|---------------------|--------------------|-------------|
|               |                     |                    |             |
|               |                     | Retour list        | e < >       |
|               |                     |                    |             |
|               |                     |                    |             |
|               |                     |                    |             |
|               |                     |                    |             |
|               |                     |                    |             |
|               |                     |                    |             |
|               |                     |                    |             |
|               |                     |                    |             |
| Drix do vonto |                     | Drix do rovion     | t Margo     |
|               |                     |                    | 1 Marge     |
| 800,00        |                     | 0,00               | 800,00      |
| 800,00        |                     | 0,00               | 800,00      |
|               |                     |                    |             |
| U. HT Qté     | Réduc.              | Prix de<br>revient | otal HT     |
| 00,00 1       |                     | 0,00               | 800,00      |
| Classer fac   | turée               | Cloner             | Supprimer   |
| _             | Date                | Par                | État        |
| V1802-976     | 19/02/2018<br>17:55 | 🕱 BERR<br>Mariane  | ЮТ          |
|               |                     |                    |             |

| Propositions commerciales                                                     | Client                                                                            | BOCIETE TOTO (Dupond marguerite) (Montant encours: 0 €)                                                                                                    |
|-------------------------------------------------------------------------------|-----------------------------------------------------------------------------------|----------------------------------------------------------------------------------------------------|
| Nouvelle proposition                                                          | Туре                                                                              | Facture standard                                                                                                    |
| Liste<br>Statistiques                                                         |                                                                                   | Facture d'acompte      Montant Fixe     Valeur:                                                                                                    |
| Commandes clients                                                             |                                                                                   | Facture de remplacement de la facture Pas de facture remplaca                                                                                                    |
| Nouvelle commande                                                             | Demiser                                                                           | Ce client n'a pas de remise relative par défaut (Editer remise relative).                                                                                                    |
| Liste<br>Statistiques                                                         | Remises                                                                           | Se client a 288,00 Euros de lignes de déduction disponibles (remises, acomptes) (Editer remises fixes).                                                                                                    |
| Commandes fournisseurs                                                        | Date                                                                              | 19/02/2018 III Maintenant                                                                                                    |
| Nouvelle commande                                                             | Conditions de règlement                                                           | À réception 🔹                                                                                                    |
| Liste<br>Statistiques                                                         | Mode de règlement                                                                 | Chèque 🔹                                                                                                    |
| Contrats                                                                      | Compte bancaire                                                                   |                                                                                                    |
| Liste                                                                         | Projet                                                                            | Créer projet                                                                                                    |
| Interventions                                                                 | Modèle                                                                            | crabe •                                                                                                    |
| Nouvelle intervention                                                         | Note (publique)                                                                   | O Source \$\$       Source \$\$                                                                                                    |
| Tiers                                                                         |                                                                                   |                                                                                                    |
| Aller                                                                         |                                                                                   |                                                                                                    |
| 1 Contacts                                                                    |                                                                                   |                                                                                                    |
| Aller                                                                         |                                                                                   |                                                                                                    |
| Marque-pages 🖃                                                                | Note (privée)                                                                     |                                                                                                    |
| Basecamp                                                                      |                                                                                   | $ \boxed{\texttt{Source } 2G} \boxed{\texttt{X}} \ \boxed{\texttt{Le}} \ \boxed{\texttt{A}} \ \boxed{\texttt{A}} \ \boxed{\texttt{C}} \ \boxed{\texttt{Le}} \ \boxed{\texttt{A}} \ \boxed{\texttt{A}} \ \boxed{\texttt{C}} \ \boxed{\texttt{C}} \ \texttt$ |
| Dolibarr 3.8.2                                                                |                                                                                   |                                                                                                    |
| 🛷 Aide en ligne                                                               |                                                                                   |                                                                                                    |
|                                                                               |                                                                                   |                                                                                                    |
|                                                                               |                                                                                   |                                                                                                    |
|                                                                               | Proposition<br>commerciale                                                        | DEVIS-SDW-DV1802-976 (Dernière facture en rapport 當 Acompte-SDW-FAC1802222)                                                                                                    |
|                                                                               | Total HT                                                                          | 800,00                                                                                                    |
|                                                                               | Total TVA                                                                         | 160,00                                                                                                    |
|                                                                               | Total TTC                                                                         | 960,00                                                                                                    |
| l                                                                             |                                                                                   |                                                                                                    |
|                                                                               |                                                                                   | Créer brouillon Annuler                                                                                                    |
| Aller<br>Aller<br>Marque-pages<br>Basecamp<br>Dolibarr 3.8.2<br>Ride en ligne | Note (privée)<br>Proposition<br>commerciale<br>Total HT<br>Total TVA<br>Total TTC | Police → Police → Taille → B I U S × <sub>2</sub> × <sup>2</sup> A → I <sub>x</sub>                                                                                                    |

### puis après l'étape du brouillon il faut sélectionner la remise (acompte ! À déduire)

| mandes clients                       | Remises                                                                                                   | Ce client a 288 € de lignes de déductio                              | on disponibles (remises, acomptes | Acompte (240,00 H | HT - 288,00 TT | C) 🔹      | Appliquer        | (Editer re         | emises      | fixes)   |
|--------------------------------------|----------------------------------------------------------------------------------------------------|----------------------------------------------------------------------|-----------------------------------|-------------------|----------------|-----------|------------------|--------------------|-------------|----------|
| ene commande                         | Date                                                                                                    | 19 Février 2018                                                      | Règlements                        | Туре              |                | C         | ompte banca      | ire                | Mo          | ontant   |
| istiques                             | Conditions de règlement                                                                                   | À réception                                                          | Aucun                             |                   |                |           |                  |                    |             |          |
| mandes fournisseurs                  | Date limite règlement                                                                                     | 2 19 Février 2018                                                    |                                   |                   | Déjà réglé (   | hors avoi | rs et acompte    | s) :               |             | 0,00     |
| velle commande                       | Mode de règlement                                                                                         | 🞽 Chèque                                                             |                                   |                   |                |           | Factu            | ré :               | 9           | 960,00   |
| istiques                             | Compte bancaire                                                                                           | 2                                                                    |                                   |                   |                |           | Reste a pay      | er:                | ę           | 960,00   |
| rats                                 | Montant HT                                                                                                | 800,00 €                                                             | Marges                            | _                 | Prix de vei    | nte       | Pr               | ix de revie        | nt          | Marge    |
| veau contrat                         | Montant TVA                                                                                               | 160,00 €                                                             | Marge / Produits                  |                   | 0,             | ,00       |                  | 0,0                | 00          | 0,00     |
| ices                                 | Montant TTC                                                                                               | 960,00 €                                                             | Marge / Services                  |                   | 800,           | ,00       |                  | 0,                 | 00          | 800,00   |
| ventions                             | État                                                                                                    | Brouillon (à valider)                                                | Marge totale                      |                   | 800,           | ,00       |                  | 0,0                | 00          | 800,00   |
| velle intervention                   | Projet                                                                                                    | 2                                                                    |                                   |                   |                |           |                  |                    |             |          |
| iers                                 | Description                                                                                               |                                                                      | _                                 | TVA               | P.U. HT        | Qté       | Réduc.           | Prix de<br>revient | Total<br>HT |          |
| Aller                                | A MA_REF_XXX - SITE INTERNE                                                                               | VITRINE                                                              |                                   | 20%               | 800,00         | 1         |                  | 0,00               | 800,00      | 2 🕯      |
| Aller                                | Ajout nouvelle ligne                                                                                      |                                                                      |                                   | TVA               | P.U. HT        | Qté       | Réduc.           | Prix de<br>revient |             |          |
| Je-pages<br>secamp<br>Dolibarr 3.8.2 | <ul> <li>Ligne libre de type ▼</li> <li>Produits/Services prédéfinis en value</li> <li>Source ∑</li></ul> | ente<br>Format - Police - Ta<br>A - T <sub>x</sub> III III E III E E | aille →<br>E E © R Ω              | ▼ 20% ▼           | 1              |           | 0 %              |                    | Ajı         | outer    |
|                                      |                                                                                                    |                                                                      |                                   | Valider           | Cloner         | Conve     | ertir en facture | modèle             | S           | upprimer |

Ensuite comme vu plus haut vous avez le choix d'envoyer la facture d'acompte soldée, de créer une autre facture (à partir du devis hein!)

| Accueil Tiers Produits                            | /Services Commercial Compta/    | Tréso Banques/Caisses Projets   | GRH Outils Agenda                      |                                 |
|---------------------------------------------------|---------------------------------|---------------------------------|----------------------------------------|---------------------------------|
|                                                   | E Facture client Fiche fact     | ure Contacts/Adresses Apo       | erçu Prélèvements Notes                | Fichiers joints  Suivi          |
|                                                   | Réf.                            | Facture-SDW-FA180265            | 5                                      |                                 |
|                                                   | Réf. client                     | Site internet                   |                                        |                                 |
| Propositions commerciales<br>Nouvelle proposition | Société                         | SOCIETE TOTO (Dupond            | marguerite) (Autres factures - Mo      | ontant encours: 672 €)          |
| Liste                                             | Туре                            | Facture standard                |                                        |                                 |
| Statistiques                                      | Remises                         | Ce client n'a pas de remise rel | ative par défaut. Ce client n'a pas ou | plus de remise fixe disponible. |
| Commandes clients                                 | Date                            | 19 Février 2018                 | Rèalements                             | Туре                            |
| Liste                                             | Conditions de règlement         | À réception                     | Aucun                                  |                                 |
| Statistiques                                      | Date limite règlement           | 19 Février 2018                 |                                        | Déjà régl                       |
| Commandes fournisseurs                            | Mode de règlement               | Chèque                          |                                        |                                 |
| Liste                                             | Compte bancaire                 |                                 |                                        |                                 |
| Statistiques                                      | Montant HT                      | 560,00 €                        | Marges                                 | Prix de ven                     |
| Contrats                                          | Montant TVA                     | 112.00€                         | Marge / Produits                       | -240,                           |
| Nouveau contrat                                   | Montant TTC                     | 672.00 €                        | Marge / Services                       | 800,                            |
| Services                                          | État                            | Impavée                         | Marge totale                           | 560,                            |
| Interventions<br>Nouvelle intervention<br>Liste   | Projet                          |                                 |                                        |                                 |
|                                                   | Description                     |                                 |                                        | TVA P.U. I                      |
| Tiers                                             | Acompte - (DEPOSIT)             |                                 |                                        | 20% -240,                       |
| ↑ Contacts                                        | A MA_REF_XXX - SITE INTER       | NET VITRINE                     |                                        | 20% 800,                        |
| Marque-pages  Basecamp                            |                                 | (                               | Modifier Envoyer par ema               | il Saisir règlement Cla         |
| Dolibarr 3.8.2                                    | Fichiers ioints                 |                                 |                                        |                                 |
| 🛷 Aide en ligne                                   | Modèle crabe                    | •                               | Générer                                |                                 |
|                                                   | Eacture-SDW-FA1802655.pdf       | 11040 Octets                    | 19/02/2018 20:56 📋                     |                                 |
|                                                   | Propositions commerciales assoc | liées                           |                                        |                                 |
|                                                   | Ref.                            | Réf. client Date                | Montant HT Etat                        |                                 |
|                                                   | DEVIS-SDW-DV1802-976            | Site internet 19/02/2018        | 800,00 🗾 📋                             |                                 |

Une magnifique facture avec acompte déduit:-)

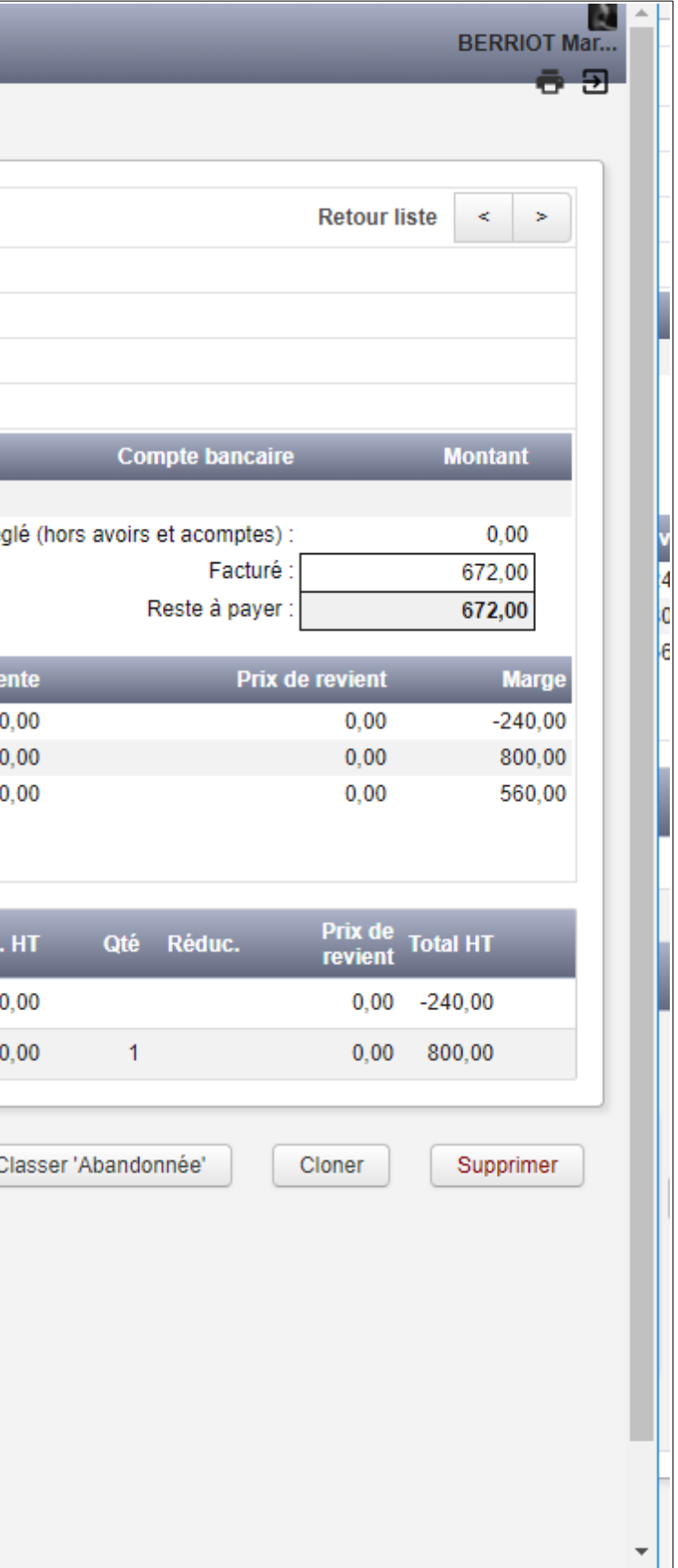

### 7) CRÉER UNE FACTURE/ENVOYER/SOLDER – UNE FACTURE DE REMPLACEMENT, UN AVOIR...

Pour faire une facture simple, de remplacement, il faut toujours partir si possible du devis pour que la facture soit rattachée à celui ci, avec son contenu mais vous pouvez aussi aller dans le compte du client et cliquer sur créer une facture.

Puis choisissez le type : standard, remplacement (et choisissez quelle facture doit être remplacée dans la liste déroulante)

| 494                                                                                                    | Facture client Fiche fact              | ure Contacts/A | dresses Aper        | rçu Prélèvements             | Notes                       | Fichiers joints 1           | Suivi      |
|----------------------------------------------------------------------------------------------------|----------------------------------------|----------------|---------------------|------------------------------|-----------------------------|-----------------------------|------------|
|                                                                                                    | Réf.                                   | Facture-S      | DW-FA1802655        | ;                            |                             |                             |            |
| Descentification of the second second s | Réf. client                            | Site internet  |                     |                              |                             |                             |            |
| Nouvelle proposition                                                                                                    | Société                                | SOCIETI        | E TOTO (Dupond r    | ures - Mo                    | s - Montant encours: 960 €) |                             |            |
| Liste                                                                                                    | Туре                                   | Facture stan   | dard                |                              |                             |                             |            |
| Statistiques                                                                                                    | Remises                                | Ce client n'a  | pas de remise relat | tive par défaut. Ce client a | 288,00 Eu                   | uros de lignes de déductior | n disponib |
| Commandes clients<br>Nouvelle commande                                                                                                    | Date                                   | 19 Février 20  | )18                 |                              | Туре                        |                             |            |
| Liste                                                                                                    | Conditions de règlement                | À réception    |                     | Aucun                        |                             |                             |            |
| Statistiques                                                                                                    | Date limite règlement                  | 19 Février 20  | )18                 |                              |                             |                             | Déjà r     |
| Commandes fournisseurs                                                                                                    | Mode de règlement                      | Chèque         |                     |                              |                             |                             |            |
| Liste                                                                                                    | Compte bancaire                        |                |                     |                              |                             |                             |            |
| Statistiques                                                                                                    | Montant HT                             | 800,00 €       |                     | Marges                       |                             |                             | Prix de    |
| Contrats                                                                                                    | Montant TVA                            | 160,00 €       |                     | Marge / Produits             |                             |                             |            |
| Nouveau contrat<br>Liste                                                                                                    | Montant TTC                            | 960,00€        |                     | Marge / Services             |                             |                             | 8          |
| Services                                                                                                    | État                                   | Impayée        | Impayée             |                              |                             |                             | 8          |
| Interventions<br>Nouvelle intervention                                                                                                    | Projet                                 | 2              |                     |                              |                             |                             |            |
| Liste                                                                                                    | Description                            |                |                     |                              |                             | TVA                         | P.I        |
| Tiers                                                                                                    | A                                      |                |                     |                              |                             |                             |            |
| Aller                                                                                                    | MA_REF_XXX - SITE INTERNET VITRINE 20% |                |                     |                              |                             |                             |            |
| The contacts                                                                                                    |                                        |                |                     |                              |                             |                             |            |
| Aller                                                                                                    |                                        |                |                     | Modifier Envoye              | r par email                 | 🛯 🚺 Saisir règlement        |            |
| Marque-pages 🗉                                                                                                    |                                        |                | _                   | -                            | _                           |                             | /          |
| Basecamp                                                                                                    |                                        |                |                     |                              |                             |                             |            |
| Dolibarr 3.8.2                                                                                                    | Fichiers joints                        | -              |                     |                              |                             |                             |            |
| lide en ligne                                                                                                    | Modèle                                 | •              | _                   | Générer                      |                             |                             |            |
|                                                                                                    | Facture-SDW-FA1802655.pdf              |                | 10882 Octets        | 19/02/2018 19:19             | Î                           |                             |            |
|                                                                                                    | Dropositions commerciales assoc        | ióne           |                     |                              |                             |                             |            |
|                                                                                                    | Réf.                                   | Réf. client    | Date                | Montant HT_État              |                             |                             |            |
|                                                                                                    |                                        | Site internet  | 10/02/2019          | 800.00                       |                             |                             |            |
|                                                                                                    | DEVIS-SUW-UV1602-970                   | one internet   | 13/02/2010          | 000,00                       | •                           |                             |            |
|                                                                                                    | Total H I                              |                |                     | 800,00                       | _                           |                             |            |

Une facture simple à partir d'un devis

| i<br>Retour liste < ><br>Ples (remises, acomptes)<br>Compte bancaire Montant<br>églé (hors avoirs et acomptes) : 0,00<br>Facturé : 960,00<br>Reste à payer : 960,00<br>vente Prix de revient Marge<br>0,00 0,00 0,00 800,00<br>00,00 0,00 800,00<br>D. HT Qté Réduc. Prix de Total HT<br>revient Total HT<br>20,00 1 0,00 800,00<br>Classer 'Abandonnée' Cloner Supprimer                                                                                                    |                                               |                             |
|----------------------------------------------------------------------------------------------------|-----------------------------------------------|-----------------------------|
| Retour liste <                                                                                                    | i                                             |                             |
| Ales (remises, acomptes)<br>Compte bancaire Montant<br>églé (hors avoirs et acomptes) : 0,00<br>Facturé : 960,00<br>Reste à payer : 960,00<br>vente Prix de revient Marge<br>0,00 0,00 0,00 0,00<br>800,00 0,00 800,00<br>0,00 0,00 800,00<br>J. HT Qté Réduc. Prix de Total HT<br>20,00 1 0,00 800,00<br>Classer 'Abandonnée' Cloner Supprimer                                                                                                    |                                               | Retour liste < >            |
| Deles (remises, acomptes) Image: Compte bancaire Montant   églé (hors avoirs et acomptes) : 0,00   Facturé : 960,00   Reste à payer : 960,00   vente Prix de revient   0,00 0,00   300,00 0,00   300,00 0,00   20,00 1   0,00 1   0,00 1   Classer 'Abandonnée' Cloner                                                                                                    |                                               |                             |
| bles (remises, acomptes)<br>Compte bancaire Montant<br>églé (hors avoirs et acomptes) : 0,00<br>Facturé : 960,00<br>Reste à payer : 960,00<br>vente Prix de revient Marge<br>0,00 0,00 0,00 800,00<br>800,00 0,00 800,00<br>D. HT Qté Réduc. Prix de Total HT<br>20,00 1 0,00 800,00<br>Classer 'Abandonnée' Cloner Supprimer                                                                                                    |                                               |                             |
| Compte bancaire       Montant         églé (hors avoirs et acomptes) :       0,00         Facturé :       960,00         Reste à payer :       960,00         vente       Prix de revient       Marge         0,00       0,00       0,00         00,00       0,00       800,00         00,00       0,00       800,00         00,00       0,00       800,00         00,00       0,00       800,00         00,00       0,00       800,00         00,00       1       0,00       800,00         Classer 'Abandonnée'       Cloner       Supprimer | oles (remises, acomptes) 👔                    |                             |
| églé (hors avoirs et acomptes) :       0,00         Facturé :       960,00         Reste à payer :       960,00         vente       Prix de revient       Marge         0,00       0,00       0,00         000,00       0,00       800,00         000,00       0,00       800,00         00,00       1       0,00       800,00         0,00       1       0,00       800,00         Classer 'Abandonnée'       Cloner       Supprimer                                                                                                    | Compte bancaire                               | Montant                     |
| egie (nors avoirs et acomptes) : 0,00<br>Facturé : 960,00<br>Reste à payer : 960,00<br>vente Prix de revient Marge<br>0,00 0,00 0,00 0,00<br>800,00 0,00 800,00<br>0,00 800,00<br>0,00 1 0,00 800,00<br>Classer 'Abandonnée' Cloner Supprimer                                                                                                    |                                               | 0.00                        |
| Vente         Prix de revient         Marge           0,00         0,00         0,00           300,00         0,00         800,00           300,00         0,00         800,00           300,00         0,00         800,00           300,00         0,00         800,00           300,00         0,00         800,00           300,00         0,00         800,00           J. HT         Qté         Réduc.         Prix de Total HT           300,00         1         0,00         800,00                                                  | egie (nors avoirs et acomptes) :<br>Facturé : | 00,00                       |
| vente     Prix de revient     Marge       0,00     0,00     0,00       300,00     0,00     800,00       0,00     0,00     800,00       J. HT     Qté     Réduc.       Prix de     Total HT       00,00     1     0,00       Classer 'Abandonnée'     Cloner                                                                                                    | Reste à payer :                               | 960,00                      |
| ventePrix de revientMarge0,000,000,00300,000,00800,00300,000,00800,00J. HTQtéRéduc.Prix de<br>revientTotal HT00,0010,00Classer 'Abandonnée'ClonerClasser 'Abandonnée'Cloner                                                                                                    | L                                             |                             |
| 0,00         0,00         0,00         0,00           300,00         0,00         800,00         0,00         800,00           J. HT         Qté         Réduc.         Prix de revient         Total HT           00,00         1         0,00         800,00         0           Classer 'Abandonnée'         Cloner         Supprimer                                                                                                    | vente Prix d                                  | le revient Marge            |
| J. HT Qté Réduc. Prix de Total HT<br>00,00 1 0,00 800,00<br>Classer 'Abandonnée' Cloner Supprimer                                                                                                    | 0,00                                          | 0,00 0,00                   |
| J. HT Qté Réduc. Prix de Total HT<br>20,00 1 0,00 800,00<br>Classer 'Abandonnée' Cloner Supprimer                                                                                                    | 300,00                                        | 0,00 800,00                 |
| J. HT Qté Réduc. Prix de Total HT<br>20,00 1 0,00 800,00<br>Classer 'Abandonnée' Cloner Supprimer                                                                                                    |                                               |                             |
| J. HT Qté Réduc. Prix de Total HT<br>D0,00 1 0,00 800,00<br>Classer 'Abandonnée' Cloner Supprimer                                                                                                    |                                               |                             |
| Classer 'Abandonnée' Cloner Supprimer                                                                                                    | J. HT Qté Réduc.                              | Prix de<br>revient Total HT |
| Classer 'Abandonnée' Cloner Supprimer                                                                                                    | 00,00 1                                       | 0,00 800,00                 |
| Classer 'Abandonnée' Cloner Supprimer                                                                                                    |                                               | ,                           |
|                                                                                                    | Classer 'Abandonnée'                          | Cloner Supprimer            |
|                                                                                                    |                                               |                             |
|                                                                                                    |                                               |                             |
|                                                                                                    |                                               |                             |
|                                                                                                    |                                               |                             |
|                                                                                                    |                                               |                             |
|                                                                                                    |                                               |                             |
|                                                                                                    |                                               |                             |
|                                                                                                    |                                               |                             |
|                                                                                                    |                                               |                             |

| Accueil Tiers Produits                        | /Services Commercial Comp | ota/Tréso Banques/Caisses Projets GRH Outils Agenda                                                                                                    |
|-----------------------------------------------|---------------------------|----------------------------------------------------------------------------------------------------|
| 111                                           | Nouvelle facture          |                                                                                                    |
|                                               | Réf.                      | Brouillon                                                                                                    |
| Propositions commerciales                     | Client                    | III SOCIETE TOTO (Dupond marguerite) (Montant encours: 960 €)                                                                                                    |
| Nouvelle proposition<br>Liste<br>Statistiques | Туре                      | Facture standard      Facture d'acompte                                                                                                    |
| Commandes clients                             |                           | Facture de remplacement de la facture                                                                                                    |
| Nouvelle commande                             |                           | Facture avoir pour correction de la facture                                                                                                    |
| Statistiques                                  | Remises                   | Ce client n'a pas de remise relative par défau<br>Ce client a 288,00 Euros de lignes de déducti                                                                                                    |
| Nouvelle commande                             | Date                      | 19/02/2018 I Maintenant Acompte-SDW-FAC1802222 (Traité)                                                                                                    |
| Liste<br>Statistiques                         | Conditions de règlement   | À réception Facture-SDW-FA1802655 (Impayée)                                                                                                    |
| Contrats                                      | Mode de règlement         |                                                                                                    |
| Nouveau contrat<br>Liste                      | Compte bancaire           |                                                                                                    |
| Services                                      | Projet                    | ▼ Créer projet                                                                                                    |
| Interventions<br>Nouvelle intervention        | Modèle                    | crabe •                                                                                                    |
| Liste                                         | Note (publique)           | Source 5č X ि (ਛੇ ← Q bà Format - Police - Taille - B I U S X, x <sup>2</sup> A - T, I≣ :≣ ∉ ∉                                                                                                    |
| Tiers                                         |                           |                                                                                                    |
| ↑ Contacts                                    |                           |                                                                                                    |
| Aller                                         |                           |                                                                                                    |
| Marque-pages I III Basecamp                   | Note (privée)             | Image: Source 53       Image: Source 53       Image: Source 54       Image: Source 54       Image: Source 54 <t< td=""></t<> |
| Dolibarr 3.8.2                                |                           |                                                                                                    |
| 🖉 Aide en ligne                               |                           |                                                                                                    |
|                                               |                           |                                                                                                    |
|                                               |                           |                                                                                                    |
|                                               |                           | Créer brouillon Annuler                                                                                                    |
|                                               |                           |                                                                                                    |

Une facture de remplacement

| Accueil Tiers Produits/                                         | Services Commercial Com | pta/Tréso Banques/Caisses Projets GRH Outils Agenda                                                                                                    |
|-----------------------------------------------------------------|-------------------------|----------------------------------------------------------------------------------------------------|
| 111                                                             | Nouvelle facture        |                                                                                                    |
|                                                                 | Réf.                    | Brouillon                                                                                                    |
| Dropositione commerciales                                       | Client                  | III SOCIETE TOTO (Dupond marguerite) (Montant encours: 960 €)                                                                                                    |
| Nouvelle proposition<br>Liste<br>Statistiques                   | Туре                    | <ul> <li>Facture standard II</li> <li>Facture d'acompte II</li> </ul>                                                                                                    |
| Commandes clients<br>Nouvelle commande<br>Liste<br>Statistiques |                         | Facture de remplacement de la facture Facture avoir pour correction de la facture Facture-SDW-FA1802655 (Impay ) Créer l'avoir avec les même lignes que l                                                                                                    |
| Commandes fournisseurs<br>Nouvelle commande                     | Remises                 | Ce client n'a pas de remise relative par défau<br>Ce client a 288,00 Euros de lignes de déducti Acompte-SDW-FAC1802222 (Traité) ter remises fixes).                                                                                                    |
| Statistiques                                                    | Date                    | 19/02/2018 Maintenant Facture-SDW-FA1802655 (Impayee)                                                                                                    |
| Contrats                                                        | Conditions de règlement | Á réception 🔻                                                                                                    |
| Nouveau contrat<br>Liste                                        | Mode de règlement       | Chèque 🗸 🕅                                                                                                    |
| Services                                                        | Compte bancaire         | $\bullet$                                                                                                    |
| Interventions<br>Nouvelle intervention                          | Projet                  | Créer projet                                                                                                    |
| Liste                                                           | Modèle                  | crabe 🔻                                                                                                    |
| Contacts                                                        | Note (publique)         | Source I       Image: Source I       Image: |
| Marque-pages 🖃                                                  |                         |                                                                                                    |
| Basecamp     Dolibarr 3.8.2                                     | Note (privée)           | $\textcircled{Police} \bullet \textbf{Source} \clubsuit \land \land \land \land \land \land \land \land \land \land \land \land \land \land \land \land \land \land $                                                                                                    |
| Aide en ligne                                                   |                         |                                                                                                    |
|                                                                 |                         | Créer brouillon Annuler                                                                                                    |

Une facture d'avoir qui vient généralement en correction d'une facture déjà éditée !

### 8) CRÉER SES MESSAGES PERSONNALISÉS/MODES DE RÈGLEMENT

L'atout de Dolibarr c'est que vous pouvez simplement paramétrer tout ce que vous voulez (ou presque!) Il faut cliquer dans DICTIONNAIRES dans le menu ACCUEIL puis CONFIGURATION / DICTIONNAIRES

| Accueil Tiers Proc                                           | duits/Services Comm                     | nercial Compta/Tréso                                         | Banques/Caisses        | Projets GI         | RH Outils             | Agenda                   |                        |
|--------------------------------------------------------------|-----------------------------------------|--------------------------------------------------------------|------------------------|--------------------|-----------------------|--------------------------|------------------------|
|                                                              | Toutes les options<br>configuration des | de configuration<br>s de l'espace configuration<br>modules : | n sont des options per | mettant de configu | urer Dolibarr avant d | le commencer son utilis  | ation. Ces fonctions n |
| Configuration<br>Société/Institution                         | Les données                             | du menu Configuration -                                      | > Société/institution  | sont requises car  | les informations sai  | sies sont utilisées dans | la plupart des écrans, |
| Menus<br>Affichage                                           | Les données                             | du menu Configuration -                                      | > Modules sont indisp  | ensables car Doli  | ibarr ERP/CRM est     | constitué d'un ensembl   | e de modules tous plus |
| Boîtes<br>Alertes<br>Sécurité<br>Limites et précision<br>PDF | Les autres entrée                       | es de configuration gèrent                                   | des paramètres facult  | atifs.             |                       |                          |                        |
| Emails<br>SMS<br>Dictionnaires<br>Divers                     |                                         |                                                              |                        |                    |                       |                          |                        |
| Outils système                                               |                                         |                                                              |                        |                    |                       |                          |                        |
| Outils Modules                                               |                                         |                                                              |                        |                    |                       |                          |                        |
| Utilisateurs & Groupes                                       |                                         |                                                              |                        |                    |                       |                          |                        |
| Tiers Aller Contacts                                         |                                         |                                                              |                        |                    |                       |                          |                        |
| Aller                                                        |                                         |                                                              |                        |                    |                       |                          |                        |
| Marque-pages                                                 | 3                                       |                                                              |                        |                    |                       |                          |                        |
| Dolibarr 3.8.2<br>Ø Aide en ligne                            |                                         |                                                              |                        |                    |                       |                          |                        |
|                                                              |                                         |                                                              |                        |                    |                       |                          |                        |

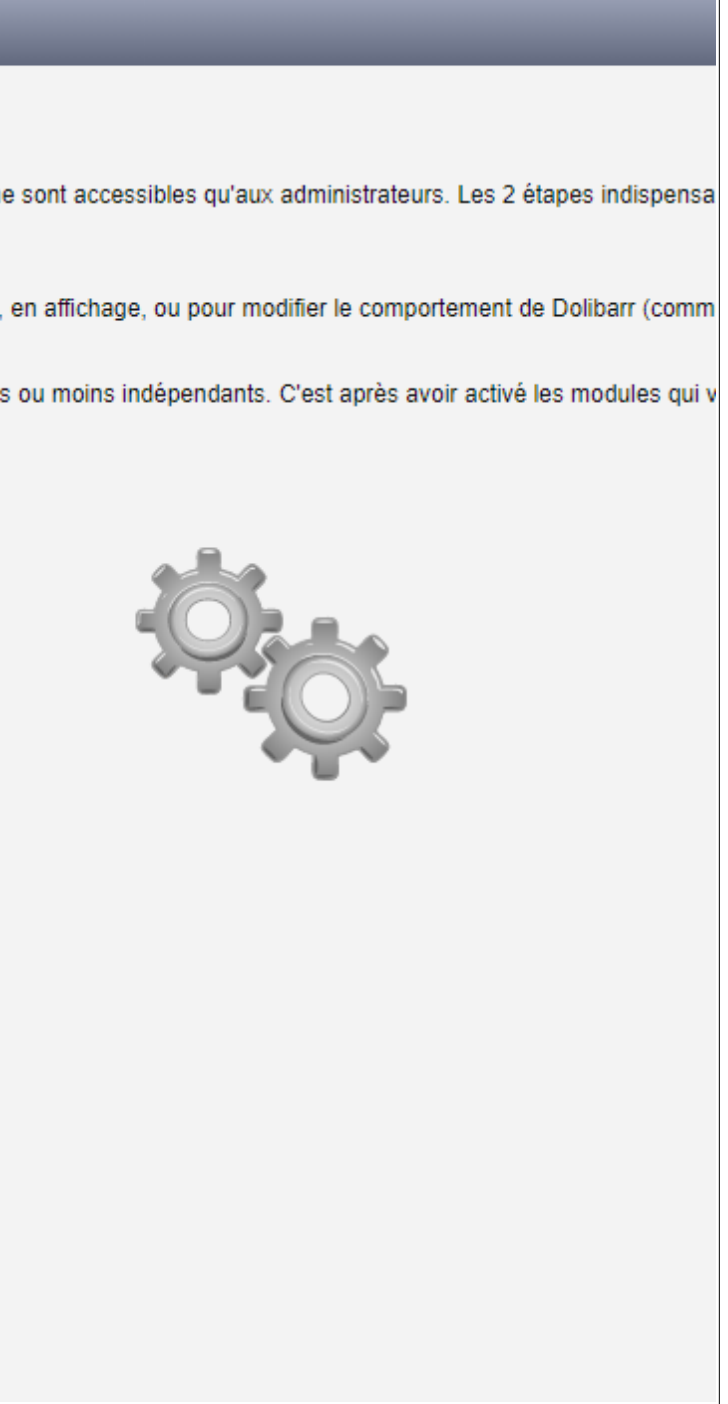

Choisir l'item qui vous intéresse (règlement, paiements, délai de livraison etc)

| Dictionnaires          | Effectifs                                       |
|------------------------|-------------------------------------------------|
| Divers                 | Niveau de potentiel des prospects               |
| Outils système         | Statuts de prospection                          |
| Outils Modules         |                                                 |
| Utilisateurs & Groupes | Titres de civilité                              |
| Tiore                  | Types de contacts/adresses                      |
| Aller                  |                                                 |
| ↑ Contacts             | Liste des types d'événements de l'agenda        |
| Aller                  |                                                 |
| Marque-pages           | Statut d'opportunités pour les affaires/projets |
| Basecamp               |                                                 |
|                        | Types de charges sociales ou fiscales           |
| Dolibarr 3.8.2         | Types de déplacement et notes de frais          |
|                        | Type de congès                                  |
|                        |                                                 |
|                        | Taux de TVA ou de Taxes de Ventes               |
|                        | Montants des timbres fiscaux                    |
|                        | Conditions de règlement                         |
| (                      | Modes de paiements                              |
|                        |                                                 |
|                        | Origines des propales/commandes                 |
|                        | Méthodes de commandes                           |
| C                      | Délai de livraison                              |
|                        |                                                 |
|                        | Format papiers                                  |
| (                      |                                                 |
| C                      | Modèles des courriels                           |
|                        |                                                 |
|                        | Unités                                          |

Les modes de règlements, en ajouter en 2 clics :

| llx_c_effectif        |
|-----------------------|
| llx_c_prospectlevel   |
| llx_c_stcomm          |
|                       |
| IIx_c_civility        |
| IIx_c_type_contact    |
|                       |
| Ilx_c_actioncomm      |
|                       |
| IIx_c_lead_status     |
|                       |
| llx_c_chargesociales  |
| IIx_c_type_fees       |
| llx_c_holiday_types   |
|                       |
| llx_c_tva             |
| IIx_c_revenuestamp    |
| Ilx_c_payment_term    |
| IIx_c_paiement        |
|                       |
| Ilx_c_input_reason    |
| Ilx_c_input_method    |
| llx_c_availability    |
|                       |
| IIx_c_paper_format    |
|                       |
| Ilx_c_email_templates |
|                       |
| lly a unita           |

| Accueil Tiers                                   | Produits/Services | Commercial Compta/Tréso             | Banques/Caisses Projets        | GRH Outils              | Agenda    | _                   | _                            | _                              | BERRIOT Mar           |
|-------------------------------------------------|-------------------|-------------------------------------|--------------------------------|-------------------------|-----------|---------------------|------------------------------|--------------------------------|-----------------------|
| 11                                              | ** •              | ictionnaires - Conditions de rè     | èglement                       |                         |           |                     |                              | Retour li                      | ste des dictionnaires |
|                                                 | Code 👔            | Libellé*                            | Libellé sur l                  | les documents*          |           | Nbre de<br>jours    | En fin de<br>mois            | Décalage Crdre de<br>tri       |                       |
| Configuration<br>Société/Institution<br>Modules | TEST              | ≁ test societe TOTO                 | conditions d                   | de règlement TOTO       |           | 30                  | Non 🔻                        | 1                              | Ajouter               |
| Menus<br>Affichage<br>Traduction                | * Libellé q       | ui sera utilisé si aucune traductio | on n'est trouvée pour ce code. |                         |           |                     |                              |                                |                       |
| Boîtes<br>Alertes<br>Sécurité                   | Code 🖘            | Libellé* 🖘                          | Libellé sur le                 | les documents* 🖘        | _         | Nbre de<br>jours ∞∧ | En fin de<br>mois <i>™</i> ∧ | Décalage Ordre de<br>▼∧ tri ▼∧ | État∞∧                |
| Limites et précision                            | 30/60             | Acompte 30 et solde 60              | ours Acompte 30                | % et solde 60 jours     |           | 30                  | Non                          | 1                              | ON 📓 📋                |
| Emails                                          | 4×25              | 4 × 25%                             | 25% acompte                    | te puis 25%- 25% -25%   |           | 120                 | Non                          | 1                              | ON 🛃 📋                |
| SMS<br>Dictionnaires                            | AGILE             | Acompte et par semaine              | e Acompte + X                  | ( semaines de développe | ment      | 30                  | Non                          | 1                              | ON 📓 📋                |
| Divers                                          | Dishelana         |                                     | Distanta                       |                         | a fata da | 45                  | N                            | 4                              |                       |

et toujours ne pas oublier qu'il il y a une aide permanente en lien sur le logiciel pour approfondir des points

### 9) AIDE, TRUCS ET ASTUCES

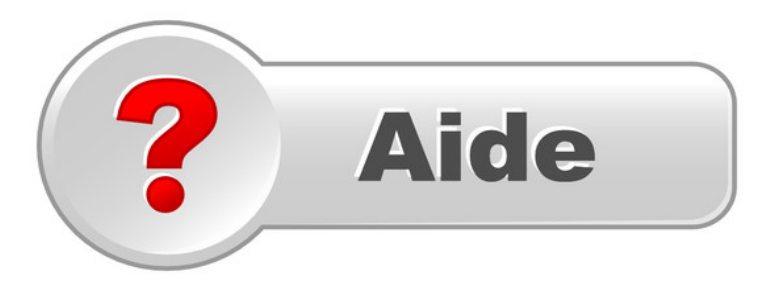

|                                                       |                | Commercial      | Compta/ freso | Banques/Caisses | Projets | GRH                                  | Outils   |
|-------------------------------------------------------|----------------|-----------------|---------------|-----------------|---------|--------------------------------------|----------|
|                                                       |                | Espace tiers et | contacts      |                 |         |                                      |          |
|                                                       | Sélectio       | nner tiers      |               |                 |         |                                      |          |
| -                                                     | Nom:           |                 | 7             |                 |         |                                      | _        |
| Nouveau tiers<br>Liste                                | Autre:         |                 |               |                 |         | Recherche                            | r        |
| Nouveau prospects                                     | Rechero        | her contact     |               |                 |         |                                      |          |
| Liste clients<br>Nouveau client<br>Liste fournisseurs | Nom:           |                 | 7             |                 | (       | Recherche                            | r        |
| Nouveau fournisseu                                    | Autre:         |                 |               |                 |         |                                      | <u> </u> |
| Contacts/Adresses<br>Nouveau contact/adre             | esse Statistiq | ues             |               | _               | _       |                                      | _        |
| Prospects<br>Clients<br>Fournisseurs<br>Autres        |                |                 | 151           | 1 88            | F<br>6  | Prospects<br>Clients<br>Fournisseurs |          |
| Tags clients/prosp.<br>Nouveau tag/catégorie          | e              |                 |               |                 | <b></b> | Autres                               |          |
| Tags de contacts<br>Nouveau tag/catégorie             | e              |                 |               |                 |         |                                      |          |
| Tags fournisseurs                                     |                |                 |               | 302             |         |                                      |          |
| Nouveau tag/categori                                  | Total de       | tiers uniques   |               |                 |         |                                      |          |
| Tiers                                                 |                |                 |               |                 |         |                                      |          |
| Contacts                                              | r              |                 |               |                 |         |                                      |          |
| Marque-pages                                          | 3              |                 |               |                 |         |                                      |          |
| Dolibarr 3.8.2<br>Ø Aide en ligne                     | $\sum$         |                 |               |                 |         |                                      |          |

Trucs et astuces sur cette version

- Un acompte se génère toujours avec une TVA de zéro %, donc ne pas oublier de modifier celle ci si elle ne vous convient pas
- Un acompte ne peut être déduit s'il n a pas été converti en réduction future
- On peut supprimer une facture si c'est la dernière du compte client, sinon il faut utiliser une facture de remplacement
- Quand on crée un Tiers en cliquant sur contact en bas à droite, cela recopie toutes les infos pour un contact différencié (même adresse etc mais nom différent à saisir)
- On peut créer une facture sans devis et remplir les lignes des services ou produits directement dans celle ci
- Un devis soldé par des factures ne se met pas automatiquement en facturé, il faut cliquer sur le bouton pour le fermer
- La dernière version de Dolibarr est plus attractive au niveau design;-)

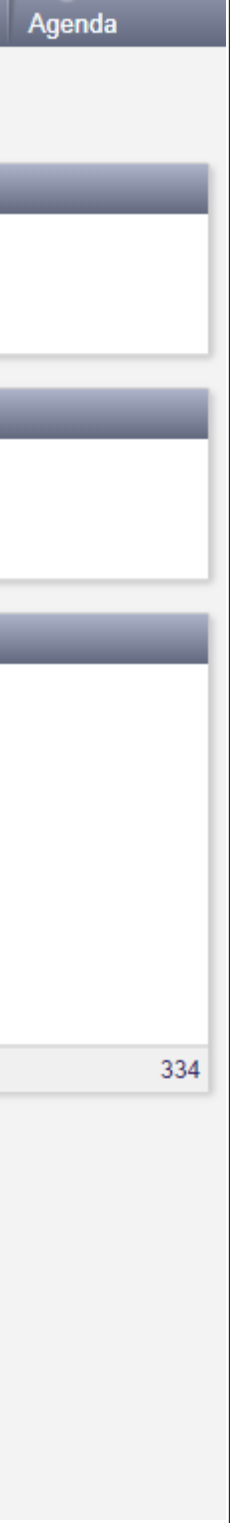